# **PLATAFORMA** Tecnológica de Gestión

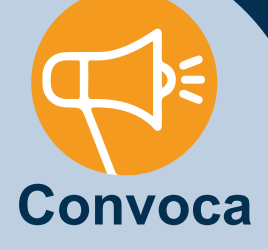

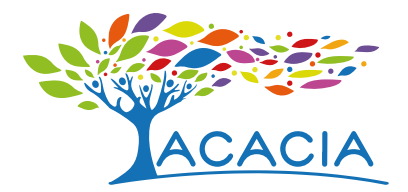

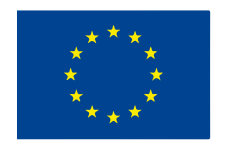

Cofinanciado por el programa Erasmus+ de la Unión Europea

### Plataforma tecnológica de gestión

Bogotá, Colombia. 2019

Resultado del proyecto ACACIA (561754-EPP-1-2015-1-CO-EPPKA2-CBHE-JP) cofinanciado por el programa Erasmus+ ACACIA: Centros de Cooperación para el Fomento, Fortalecimiento y Transferencia de Buenas Prácticas que Apoyan, Cultivan, Adaptan, Comunican, Innovan y Acogen a la comunidad universitaria.

Autor: Braian Estiven Alvarado Rodríguez

**Editor:** Pedro Enrique Espitia Zambrano

Edición, Ilustración y diseño de portadas, diseño gráfico y diseño editorial accesible: Pedro Enrique Espitia Zambrano

Esta obra se distribuye bajo Licencia Creative Commons Atribución No Comercial Sin Derivar 4.0 Internacional

**Cómo citar este documento**: Alvarado, B. (2019). Plataforma tecnológica de gestión. Proyecto ACACIA. 30 de junio de 2019. Recuperado de: [indicar la dirección desde donde se descargó], el [indicar fecha].

## ÍNDICE

| 1.  | Introducción                                 | .7  |
|-----|----------------------------------------------|-----|
| 2.  | Manual de usuario plataforma Colabora Acacia | .8  |
| 2.1 | Inicio sesión                                | .9  |
| 2.2 | Recuperar contraseña                         | .10 |
| 2.3 | Página inicial                               | .14 |
| 2.4 | Notificaciones                               | .16 |
| 2.5 | Mensajes                                     | .17 |
| 2.6 | Configuración de usuario                     | .18 |
| 2.7 | Espacios                                     | .29 |

| 2.8  | Inicio                                               |
|------|------------------------------------------------------|
| 2.9  | Calendario53                                         |
| 2.10 | Directorio Grupos54                                  |
| 2.11 | Miembros55                                           |
| 2.12 | Espacios                                             |
| 2.13 | Entradas de perfil57                                 |
| 2.14 | Búsqueda58                                           |
|      |                                                      |
| 3.   | Manual de usuario de la plataforma Gestiona ACACIA59 |
| 3.1  | Enlace59                                             |
| 3.2  | Inicio de sesión60                                   |
| 3.3  | Recuperar contraseña62                               |
| 3.4  | Página inicial63                                     |

| 3.5  | Ver casos                       | 64 |
|------|---------------------------------|----|
| 3.6  | Mover caso                      | 66 |
| 3.7  | Actualizar caso                 | 68 |
| 3.8  | Asignar caso                    | 70 |
| 3.9  | Monitorizar caso                | 71 |
| 3.10 | Publicar actividades realizadas | 73 |
| 3.11 | Ver procesos                    | 74 |
| 3.12 | Cuenta                          | 75 |
| 3.13 | Coordinador del CADEP           | 76 |
| 3.14 | Coordinadores de módulos        | 82 |

#### Agradecimientos

Esta obra ha sido posible gracias al compromiso de todos los miembros del consorcio del proyecto ACACIA (Centros de Cooperación para el Fomento, Fortalecimiento y Transferencia de Buenas Prácticas que Apoyan, Cultivan, Adaptan, Comunican, Innovan y Acogen a la comunidad universitaria) y a la cofinanciación recibida por parte de la Comisión Europea a través del Programa Erasmus+.

El consorcio del proyecto ACACIA está conformado por tres universidades europeas, ocho de América Latina y tres entidades cooperantes:

Universidad Distrital Francisco José de Caldas (UDFJC), Colombia. Universidad Nacional de Educación a Distancia (UNED), España. Universidade Nova de Lisboa (UNINOVA), Portugal. Pontificia Universidad Católica de Valparaíso (PUCV), Chile. Universidad Federal do Oeste do Pará (UFOPA), Brasil. Universidad Nacional Mayor de San Marcos (UNMSM), Perú. Universidad de Antofagasta (UA), Chile. Universidad de las Regiones Autónomas de la Costa Caribe Nicaragüense (URACCAN), Nicaragua. Universidad Pedagógica Nacional (UPN -Colombia), Colombia. Universidade Estadual Paulista Júlio de Mesquita Filho (UNESP), Brasil.

Plataforma tecnológica de gestión

Universitatea "1 Decembrie 1918" Alba Iulia (UAB), Rumania. Corporación Universitaria Iberoamericana (CUI), Colombia. Universidad Nacional Autónoma de Nicaragua, León (UNAN – León), Nicaragua. Universidad Continental (UC), Perú. INCI: Instituto Nacional para Ciegos de Colombia, Colombia. INSOR: Instituto Nacional para Sordos de Colombia, Colombia. Fundación Sidar Acceso Universal (de ámbito iberoamericano). Este documento tiene como objeto servir de fuente de información práctica y técnica sobre la Plataforma tecnológica de gestión del Proyecto ACACIA. Contiene el paso a paso para interactuar en las plataformas del proyecto. Contiene en su primera parte el manual de usuario de la plataforma COLABORA ACACIA y en la segunda el manual de usuario plataforma GESTIONA ACACIA.

## 2. Manual de usuario plataforma Colabora Acacia

El enlace para acceder a la plataforma Colabora Acacia es el siguiente:

https://rita.udistrital.edu.co/colabora-acacia.

|  | Colabora Acacia (                                | UDFJC   |
|--|--------------------------------------------------|---------|
|  | Por favor, inicia sesión                         |         |
|  | Please login with your username/ema<br>password. | il and  |
|  | Usuario o correo electrónico                     |         |
|  | contraseña                                       |         |
|  | 💟 Remember me                                    |         |
|  | Iniciar sesión Charan                            | raseña? |

## 2.1 Inicio sesión

Después de acceder a esta página se ingresa el usuario y contraseña:

| https://rita.udistrital.edu.co/colabora-acacia/index.php?r=user%2Fauth%2Flogin |                                                              |
|--------------------------------------------------------------------------------|--------------------------------------------------------------|
| Со                                                                             | labora Acacia UDFJC                                          |
|                                                                                | Por favor, inicia sesión                                     |
|                                                                                | Please login with your username/email and password.          |
|                                                                                | usuario                                                      |
|                                                                                | ✓ Remember me                                                |
|                                                                                | Iniciar sesión ¿Olvidaste tu contraseña?<br>Crear una nueva. |
|                                                                                | Escoge Idioma: Español                                       |
|                                                                                |                                                              |

### 2.2 Recuperar contraseña

En caso de no recordar la contraseña se selecciona la opción "Crear una nueva".

| Colabora Acacia UDFJC |                                                     |  |  |  |  |
|-----------------------|-----------------------------------------------------|--|--|--|--|
|                       | Por favor, inicia sesión                            |  |  |  |  |
|                       | Please login with your username/email and password. |  |  |  |  |
|                       | usuario                                             |  |  |  |  |
|                       |                                                     |  |  |  |  |
|                       | Kernember me     20lvidaste tu contraseña?          |  |  |  |  |
|                       | Iniciar sesión<br>Crear una nueva.                  |  |  |  |  |
|                       | Escoge Idioma: Español V                            |  |  |  |  |

Luego se ingresa la dirección de correo electrónico y se digitan los caracteres de color azul que aparecen en la ventana:

| Со | labora Acacia UDFJC                                                                                     |
|----|----------------------------------------------------------------------------------------------------|
|    | Recuperar <b>contraseña</b>                                                                             |
|    | Escribe tu dirección de correo electrónico.<br>¡Ahí te enviaremos las instrucciones de<br>recuperación! |
|    | ejemplo@gmail.com                                                                                       |
|    | jum <i>u</i> goX                                                                                        |
|    | jumugox                                                                                                 |
|    | Reiniciar contraseña Atrás                                                                              |
|    | Powered by <u>HumHub</u>                                                                                |

Plataforma tecnológica de gestión

Después revisando el correo electrónico aparecerá una notificación para el cambio de contraseña, para lo cual, se debe seleccionar el botón "Reiniciar contraseña":

| ACACIA | Colabora Acacia<br>para mí 🔻 |                                                                                                    |
|--------|------------------------------|----------------------------------------------------------------------------------------------------|
|        |                              | <u>Colabora Acacia UDFJC</u>                                                                                                    |
|        |                              |                                                                                                    |
|        |                              | Recuperar <b>contraseña</b>                                                                                                    |
|        |                              | Hola                                                                                                    |
|        |                              | Por favor, utiliza el siguiente enlace en las próximas 24 horas para reiniciar tu<br>contraseña.<br>Este enlace caducará a las 24 horas. |
|        |                              | Reiniciar contraseña                                                                                                    |
|        |                              | Powered by HumHub                                                                                                    |

Luego se ingresa la nueva contraseña en los dos campos de texto y después se selecciona el botón "Cambiar contraseña".

| C | Jahora Acacia LIDEIC     |
|---|--------------------------|
| C | plabora Acacia ODI JC    |
|   | Cambia tu contraseña     |
|   | Nueva contraseña *       |
|   |                          |
|   | Confirmar clave *        |
|   |                          |
|   | Cambiar contraseña Atrás |
|   | Powered by <u>HumHub</u> |
|   |                          |

## 2.3 Página inicial

Después de iniciar sesión, aparecerá la página inicial donde se muestran las últimas publicaciones realizadas en los espacios que esté inscrito como se muestra en la siguiente imagen.

| Colabora Acacia UDFJC                                                                                                    | A 🔤 | Usuario Usuario 💽 -                                                                                                    |
|----------------------------------------------------------------------------------------------------|-----|----------------------------------------------------------------------------------------------------|
| O         mail         Image: Contract of the second second secon                                          |     | Q                                                                                                    |
| ¡Tu inicio está vacio!<br>:Forrine aleo en tu perfil o únete a aleún espacio!                                                                                                    |     | Empezando                                                                                                    |
| trade and a first back of a surger of a first of a surger of the surger of the surger |     | Entérate de todo lo que puedes hacer en esta red social<br>con las siguientes guias:<br>Guia: Vista general<br>Guia: Espacios<br>Guia Perfil de usuario |
|                                                                                                    |     | Últimas actividades                                                                                                    |
|                                                                                                    |     |                                                                                                    |
|                                                                                                    |     |                                                                                                    |
|                                                                                                    |     |                                                                                                    |
|                                                                                                    |     |                                                                                                    |
|                                                                                                    |     |                                                                                                    |

Estando en otra página de la plataforma, para ir a la página inicial se selecciona el nombre la plataforma Colabora Acacia UDFJC que aparece en la parte superior izquierda de la página.

| Colabora Acacia UDFJC                       |                                     | 4 🖬         | 🖡 🖬 Usuario U |  |                                                                                                    |
|---------------------------------------------|-------------------------------------|-------------|---------------|--|----------------------------------------------------------------------------------------------------|
| O<br>MIS ESPACIOS ▼                         | CALENDARIO                          | DIRECTORIO  |               |  | ٩                                                                                                    |
| i <b>Tu Inicio está</b><br>¡Escribe algo en | vacio!<br>i tu perfil o únete a alg | ún espacio! |               |  | Empezando   Entérate de todo lo que puedes hacer en esta red social<br>con las siguientes guías:  Guía: Vista general Guía: Espacios Guía: Espacios Guía: Perfil de usuario |
|                                             |                                     |             |               |  | <b>Últimas</b> actividades                                                                                                    |
|                                             |                                     |             |               |  |                                                                                                    |
|                                             |                                     |             |               |  |                                                                                                    |
|                                             |                                     |             |               |  |                                                                                                    |

## 2.4 Notificaciones

En el botón con icono de campana se puede revisar todas las notificaciones.

| Colabora Acacia UDFJC                                                                                                    | 4 2                    | Usuario Usuario 💽 -                                                                                                    |
|----------------------------------------------------------------------------------------------------|------------------------|----------------------------------------------------------------------------------------------------|
| O         Ab         Image: Big and the second second seco | Notificaciones         | Q                                                                                                    |
|                                                                                                    | Show all notifications |                                                                                                    |
| <b>¡Tu Inicio está vacio!</b><br>¡Escribe algo en tu perfil o únete a algún espacio!                                                                                                    |                        | Empezando  Entérate de todo lo que puedes hacer en esta red social con las siguientes guías:  Guía: Vista general Guía: Espacios Guía Perfil de usuario  Últimas actividades |
|                                                                                                    |                        |                                                                                                    |

## 2.5 Mensajes

En el botón con icono de carta se puede mostrar todo los mensajes enviados y recibidos.

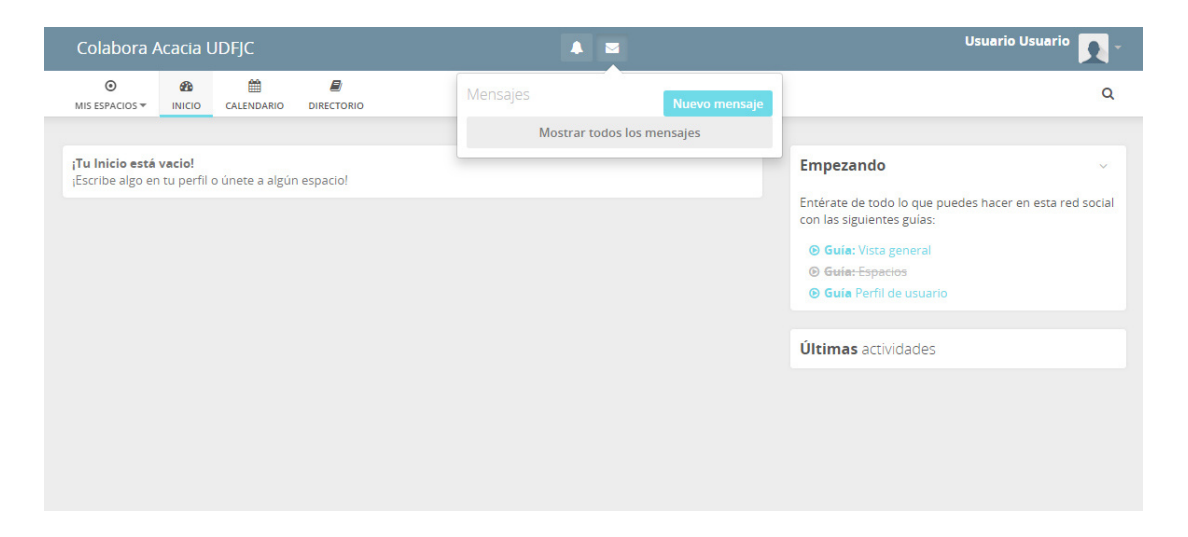

## 2.6 Configuración de usuario

En la parte superior derecha está la opción para revisar el perfil y modificar la configuración de la cuenta.

| Colabora /          | Acacia L                | IDFJC           |            |  |  |                                                              | Usuario Usuario 🛐 -                                               |
|---------------------|-------------------------|-----------------|------------|--|--|--------------------------------------------------------------|-------------------------------------------------------------------|
| O<br>MIS ESPACIOS ▼ | B<br>INICIO             | CALENDARIO      | DIRECTORIO |  |  |                                                              | <ul> <li>Mi perfil</li> <li>Configuración de la cuenta</li> </ul> |
| ¡Tu Inicio está     | vacio!<br>n tu perfil d | ) únete a algún | espacio!   |  |  | Empezando                                                    | €♦ Salir                                                          |
|                     |                         |                 |            |  |  | Entérate de todo lo<br>con las siguientes gu                 | que puedes hacer en esta red social<br>uías:                      |
|                     |                         |                 |            |  |  | <ul> <li>Guía: Vista gene</li> <li>Guía: Espacios</li> </ul> | eral                                                              |
|                     |                         |                 |            |  |  | 🕑 Guía Perfil de u                                           | suario                                                            |
|                     |                         |                 |            |  |  | <b>Últimas</b> activida                                      | des                                                               |
|                     |                         |                 |            |  |  |                                                              |                                                                   |
|                     |                         |                 |            |  |  |                                                              |                                                                   |
|                     |                         |                 |            |  |  |                                                              |                                                                   |
|                     |                         |                 |            |  |  |                                                              |                                                                   |

#### En el perfil del usuario se puede observar la foto del usuario y el menú de perfil.

| Colabora A                                                                                               | Acacia U           | IDFJC                   |                           | <b>A</b>                                                              | Usuario Usuario 💽 🗸 |
|----------------------------------------------------------------------------------------------------|--------------------|-------------------------|---------------------------|-----------------------------------------------------------------------|---------------------|
| MIS ESPACIOS ▼                                                                                           | Alternative INICIO | CALENDARIO              | DIRECTORIO                |                                                                       | Q                   |
| 5                                                                                                    |                    | Usua<br>0<br>Seguidores | rio Usu<br>O<br>Siguiendo | Jario<br>1<br>Espacios                                                | Editar cuenta       |
| Menú de <b>per</b>                                                                                       | fil                | ¿Qué                    | tienes en me              | nte?                                                                  |                     |
| <ul> <li>Actividad</li> <li>Acerca de</li> <li>Calendario</li> <li>Archivos</li> <li>Cand SMS</li> </ul> |                    |                         | <                         | La actividad de tu perfil aún está vacia<br>Comienza escribiendo algo |                     |
| Jend SWIJ                                                                                                |                    |                         |                           |                                                                       |                     |

#### 2.6.1 Foto de perfil

Para modificar la foto de perfil se selecciona el icono que se resalta en la siguiente imagen.

| Colabora Acacia l            | JDFJC                                      | ▲ 🔤                                       | Usuario Usuario 👥 - |
|------------------------------|--------------------------------------------|-------------------------------------------|---------------------|
| O ∰<br>MIS ESPACIOS ▼ INICIO | CALENDARIO DIRECTORIO                      |                                           | ٩                   |
| <b>1</b>                     | Usuario Usu<br>0 0<br>Seguidores Siguiendo | ario<br>I<br>Ispacios                     | Editar cuenta       |
| Menú de <b>perfil</b>        | ¿Qué tienes en men                         | e?                                        |                     |
| ■ Actividad                  |                                            |                                           |                     |
| Acerca de                    | × 1                                        |                                           |                     |
| 🛗 Calendario                 |                                            | l a actividad de tu nerfil aún está varia |                     |
| Archivos                     |                                            | Comienza escribiendo algo                 |                     |
| Send SMS                     |                                            |                                           |                     |
|                              |                                            |                                           |                     |

#### 2.6.2 Actividad

En el menú de perfil se puede seleccionar la opción: Actividad, que muestra en la parte derecha de la página las actividades realizadas en el perfil del usuario.

| Colabora Acad                                                  | cia UDFJC               |                          | 4 🛛                                                                          | Usuario Usuario 👥 - |
|----------------------------------------------------------------|-------------------------|--------------------------|------------------------------------------------------------------------------|---------------------|
| O di<br>MIS ESPACIOS ▼ INI                                     | 8 🛗<br>ICIO CALENDARIO  | <b>DIRECTORIO</b>        |                                                                              | ۵                   |
| 1                                                              | Usua<br>0<br>Seguidores | rio Us<br>O<br>Siguiendo | Jario<br>1<br>Espacios                                                       | Editar cuenta       |
| Menú de <b>perfil</b>                                          | ¿Qué                    | tienes en m              | nte?                                                                         |                     |
| Acerca de     Calendario     Achrony     Archivos     Send SMS |                         | K                        | <b>La actividad de tu perfil aún está vacia</b><br>Comienza escribiendo algo |                     |
|                                                                |                         |                          |                                                                              |                     |

#### 2.6.3 Acerca de

En el menú de perfil se puede seleccionar la opción: Acerca de, que muestra en la parte derecha de la página el nombre y apellido del usuario.

| Colabora Acacia              | UDFJC                     |                                         | 4 🖬     | Usuario Usuario 🗾 - |
|------------------------------|---------------------------|-----------------------------------------|---------|---------------------|
| O ∰<br>MIS ESPACIOS ▼ INICIO | CALENDARIO E              |                                         |         | ۹                   |
| 1                            | Usuari<br>0<br>Seguidores | io Usuario<br>0 1<br>Siguiendo Espacios |         | Editar cuenta       |
| Menú de <b>perfil</b>        | Sobre es                  | ste usuario                             |         |                     |
| ■ Actividad                  | General                   |                                         |         |                     |
| Acerca de                    |                           |                                         |         |                     |
| Calendario                   |                           | Nombre                                  | Usuario |                     |
| Send SMS                     |                           | Apellido                                | Usuario |                     |
|                              |                           |                                         |         |                     |
|                              |                           |                                         |         |                     |

#### 2.6.4 Calendario

En el menú de perfil se puede seleccionar la opción: Calendario, que muestra en la parte derecha de la página el mes actual con los eventos programados.

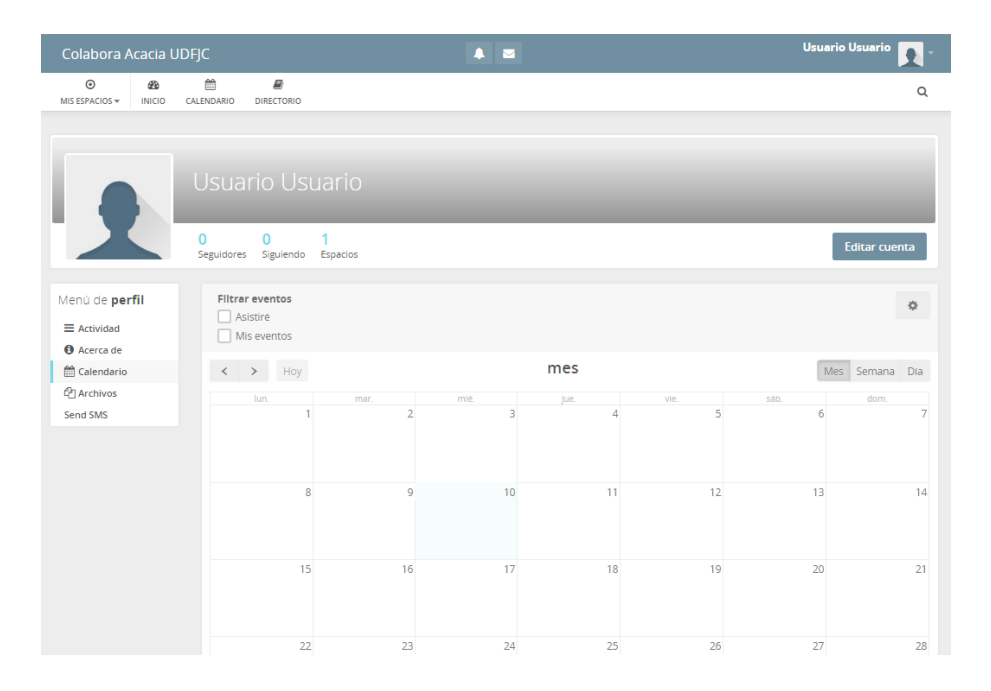

Para programar un evento en el perfil de usuario, se selecciona el día y luego se diligencian los campos que muestra la siguiente imagen:

| Colabora Acacia l            | JDFJC           |                               |                | -                  | Usuar | io Usuario 🔽 - |
|------------------------------|-----------------|-------------------------------|----------------|--------------------|-------|----------------|
| O B<br>MIS ESPACIOS ▼ INICIO | CALENDARIO      | Cre                           | ear evento     | ×                  |       | ٩              |
|                              | Usuari          | Bàsico Participación Archivos |                | _                  |       |                |
|                              |                 | Evento                        |                |                    |       |                |
|                              | 0<br>Seguidores | B I H % ⊠ ≡ ⊨ ↔               | 66 Q Preview   | 2                  |       | Editar cuenta  |
| Menú de <b>perfil</b>        | Filtrare        | Descripción del evento        |                | - 1                |       |                |
| ■ Actividad                  | Asisti          |                               |                | t.                 |       | ¢              |
| Acerca de     Calendario     | < >             | Dublico                       |                |                    | Mes   | s Semana Dia   |
| C Archivos                   | h.              | Fecha de inicio               | Hora de Inicio |                    | sab.  |                |
| Send SMS                     |                 |                               | 00:00          | ©                  | 6     | 7              |
|                              |                 | Fecha de fin                  | Hora Final     |                    |       |                |
|                              |                 |                               | 23:59          | •                  |       |                |
|                              |                 | Guar                          | dar Cancelar   | 0 - America/Bogota | 13    | 14             |
|                              |                 |                               |                |                    | 20    | 21             |

En los datos básicos del evento existe la opción de hacer público este evento e indicar si se va realizar todo el día o unas horas específicas de inicio y fin. Además, en la participación del

evento se puede indicar si todos los usuarios pueden participar o si no se necesita la confirmación de participantes.

| Colabora Acacia                                  | UDFJC           |         |                                            |                                             |          |    | _  | Usuar     | rio Usuario 💽 - |
|--------------------------------------------------|-----------------|---------|--------------------------------------------|---------------------------------------------|----------|----|----|-----------|-----------------|
| O ∰<br>MIS ESPACIOS ▼ INICIO                     | CALENDARIO      |         |                                            | Crear eve                                   | nto      |    | ×  |           | ٩               |
|                                                  |                 | Básico  | Participación                              | Archivos                                    |          |    |    |           |                 |
|                                                  | Usuari          | Todo e  | l mundo puede p                            | participar                                  |          |    | •  |           |                 |
|                                                  | 0<br>Seguidores | Número  | máximo de parti                            | clpantes                                    |          |    |    | 1         | Editar cuenta   |
| Menú de <b>perfil</b>                            | Filtrar ev      | V Perr  | nitir estado de par<br>nitir estado de par | ticipación "Declinar"<br>ticipación "Quiza" |          |    |    |           | 0               |
| <ul> <li>Actividad</li> <li>Acerca de</li> </ul> | 🗌 Mis e         | B I     | H % 🖼 🗏                                    | 🛛 📜 🚸 🛍 🔍 Pro                               | eview    |    | 2  |           |                 |
| 🛗 Calendario                                     | < >             | Partic  | ipant Info                                 |                                             |          |    |    | Me        | s Semana Día    |
| 온 Archivos<br>Send SMS                           |                 |         |                                            |                                             |          |    |    | sab.<br>6 | dom.<br>7       |
|                                                  |                 | L] Envi | ar notificación de                         | actualización                               |          |    |    |           |                 |
|                                                  |                 |         |                                            | Guardar                                     | Cancelar |    |    | 13        | 14              |
|                                                  |                 | 15      | 1                                          | 6 1                                         | 7        | 18 | 19 | 20        | 21              |
|                                                  |                 | 22      | 2                                          | 13 2                                        | 4        | 25 | 26 | 27        | 28              |

También se puede configurar el evento para que los usuarios puedan indicar que quizás participarían en el evento o si no participan.

En la creación del evento también se puede subir archivos seleccionando el botón "Subir" como se muestra en la siguiente imagen:

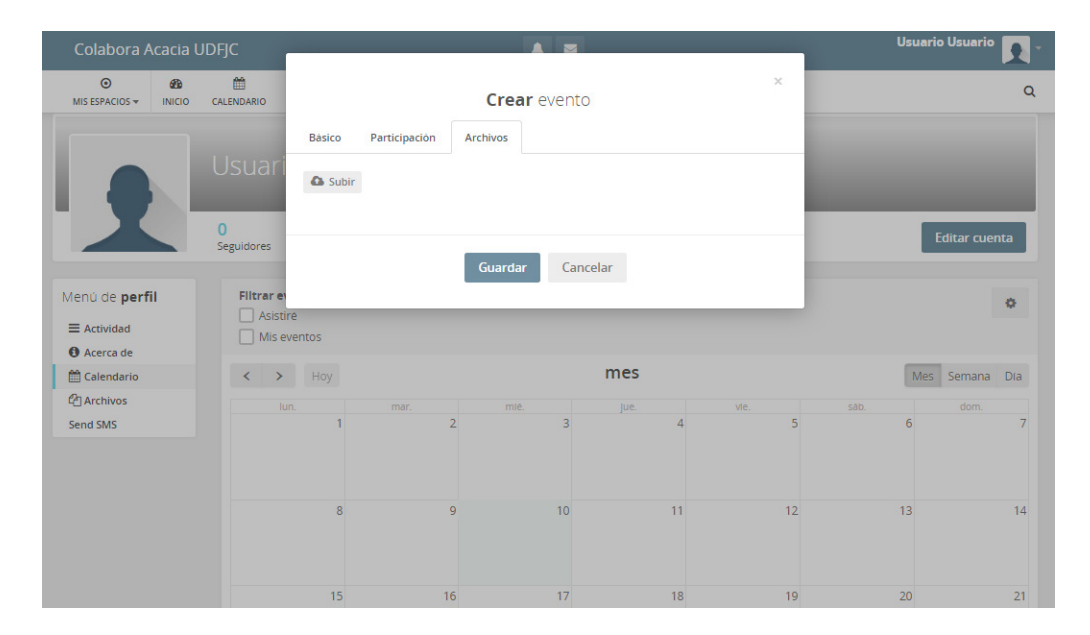

#### 2.6.5 Archivos

En el menú de perfil se puede seleccionar la opción: Archivos, que muestra en la parte derecha de la página los archivos que ha subido hasta la fecha.

| Colabora A          | Acacia UDFJC |                      |               |   |        |             | Usu           | ario Usuario 💽 🗧 |
|---------------------|--------------|----------------------|---------------|---|--------|-------------|---------------|------------------|
| O<br>MIS ESPACIOS ▼ | CALENDA      |                      |               |   |        |             |               | Q                |
|                     |              |                      |               |   |        |             |               |                  |
|                     | Us           | uario Us             | uario         | - |        | -           | -             |                  |
|                     | 0<br>Segui   | 0<br>dores Siguiendo | 1<br>Espacios |   |        |             |               | Editar cuenta    |
| Menú de <b>pe</b> r | fil          | *                    |               |   |        |             |               |                  |
| ■ Actividad         |              |                      |               |   |        | ■ Añad      | ir diractoria | Øadir archivo(s) |
| Acerca de           |              | _                    |               |   |        | Anau        |               |                  |
| 🛗 Calendario        |              | Nombre V             |               |   | Tamaño | Actualizada | Likes/Comr    | nents Creador    |
| 🖓 Archivos          |              | Files from           | the stream    |   | -      |             |               |                  |
| Send SMS            |              |                      |               |   |        |             |               |                  |
|                     |              |                      |               |   |        |             |               |                  |
|                     |              |                      |               |   |        |             |               |                  |
|                     |              |                      |               |   |        |             |               |                  |

#### 2.6.6 SMS

En el menú de perfil se puede seleccionar la opción: Send SMS, que muestra en la parte derecha de la página la opción para enviar un mensaje al usuario.

| Colabora Acacia U            | DFJC                            | 4 2       | Usuario Usuario 👥 🤟 |
|------------------------------|---------------------------------|-----------|---------------------|
| O ∰<br>MIS ESPACIOS ▼ INICIO | CALENDARIO DIRECTORIO           |           | Q                   |
|                              |                                 |           |                     |
|                              |                                 |           |                     |
|                              |                                 |           |                     |
|                              |                                 |           |                     |
|                              | 0 0 1<br>Seguideres Siguinado E | - Decise  | Editar cuenta       |
|                              | Seguidores Siguierido L         | paulos    |                     |
| Menú de <b>perfil</b>        | Send a SMS to Usuar             | o Usuario |                     |
|                              | Message                         |           |                     |
| Acerca de                    |                                 |           |                     |
| 🛗 Calendario                 |                                 |           |                     |
| 🖓 Archivos                   | Characters left:160             |           |                     |
| Send SMS                     | Frankra                         |           |                     |
|                              | Enviar                          |           |                     |
|                              |                                 |           |                     |
|                              |                                 |           |                     |

## 2.7 Espacios

En el primer botón del menú de navegación (Mis espacios) se puede encontrar los espacios a los cuales el usuario ya se encuentra inscrito.

| Colabora Acacia UDFJC                                                              |            | ▲ ≅ | Usuario Usuario 💽 -                                                                                                    |
|------------------------------------------------------------------------------------|------------|-----|----------------------------------------------------------------------------------------------------|
| O         B         III           MIS ESPACIOS ▼         INICIO         CALENDARIO | DIRECTORIO |     | ٩                                                                                                    |
| Buscar<br>Blenvenida                                                               |            |     | Empezando <ul> <li>Enterate de todo lo que puedes hacer en esta red social con las siguientes gulas:</li> <li>Guía: Vista general</li> <li>Guía: Espacios</li> <li>Guía Perfil de usuario</li> </ul> |
|                                                                                    |            |     | Últimas actividades                                                                                                    |

#### 2.7.1 Publicar actividad

Después de seleccionar uno de los espacios de la plataforma, en el lado izquierdo de la página aparece el menú del espacio.

| Image: Second and the second and the second and th | Q<br>+ Invitar |
|----------------------------------------------------------------------------------------------------|----------------|
| Bienvenida<br>0 2 0<br>Entrada 2 0<br>Entrada Miembros Seguidores<br>Menú espacio<br>≅ Actividad                                                                                                    | + invitar ♦+   |
| 0       2       0         Entradas       Membros       Seguidores         Menú espacio       ¿Qué tienes en mente?       Últimas activitad                                                                                                    | +Invitar 🔷 -   |
| Menú espacio ¿Qué tienes en mente? Últimas acté                                                                                                    |                |
| ≡ Actividad                                                                                                    | vidades        |
| 🛱 Calendario Niembros de                                                                                                    | espacio        |
| Carchivos                                                                                                    |                |
| Zoom     Exte espacio está aun vacio!     Empieza por escribir algo aquí                                                                                                    |                |
| Notas                                                                                                    |                |
| ♥ Votaciones                                                                                                    |                |
| V Tareas                                                                                                    |                |

En este primer botón del menú del espacio aparecen todas las actividades que han realizado los usuarios del espacio.

#### 2.7.2 Configurar actividad

Después de realizar la publicación en la página inicial de los espacios, en la parte superior derecha de este comentario aparece un símbolo para desplegar el menú que permite borrar la publicación, editarla, hacerla pública para todos los usuarios, desactivar las notificaciones a este comentario, copiar el enlace para compartir, fijar en la parte superior del espacio o mover a archivo este comentario.

| В                                              | Bienvenida                                 |                                                                                                    |
|------------------------------------------------|--------------------------------------------|----------------------------------------------------------------------------------------------------|
|                                                | 1 2 0<br>Entradas Miembros Seguidores      |                                                                                                    |
| Menú <b>espacio</b>                            | ¿Qué tienes en mente?                      |                                                                                                    |
| ■ Actividad                                    | Filtro 🔻 Ordenar 👻                         |                                                                                                    |
| đ Archivos<br>I Zoom                           | Usuario Usuario<br>hace menos de un minuto | ✓                                                                                                    |
| <ul> <li>Votaciones</li> <li>Tareas</li> </ul> | Ejemplo<br>Comentario - Me gusta           | <ul> <li>Borrar</li> <li>Editar</li> <li>Hacer Público</li> </ul>                                      |
| 🖨 Wiki                                         |                                            | <ul> <li>Ø Desactivar notificaciones</li> <li>Permalink</li> <li>Fijar en la parte superior</li> </ul> |
|                                                |                                            | Mover a archivo                                                                                        |

#### 2.7.3 Publicar evento

Seleccionando el segundo botón del menú del espacio aparecerá el calendario para crear y ver los eventos programados.

| Colabora Acacia UDFJC                                                                                                    |                                               |           | ▲ ■       | 4 5       |           |           | Usuario Usuario 💽 🔪 |  |
|----------------------------------------------------------------------------------------------------|-----------------------------------------------|-----------|-----------|-----------|-----------|-----------|---------------------|--|
| B • B                                                                                                    | ENDARIO DIRECTORIO                            |           |           |           |           |           | Q                   |  |
| В                                                                                                    | Bienvenida<br>0 2 0<br>Entradas Miembros Segr | idores    |           |           |           | + Inv     | tar Q v             |  |
| Menú <b>espacio</b><br>= Actividad<br>ᡤ Calendario<br>약 Archivos                                                                                                    | Filtrar eventos Asistiré Mis eventos          |           |           | mes       |           | Mes       | Semana Dia          |  |
| Zoom Contas Contas Contaciones Contaciones | lun.<br>1                                     | mar.<br>2 | mié.<br>3 | jue.<br>4 | vie.<br>5 | såb.<br>6 | dom.<br>7           |  |
|                                                                                                    | 8                                             | 9<br>Ejem | 10<br>olo | 11        | 12        | 13        | 14                  |  |
|                                                                                                    | 15                                            | 16        | 17        | 18        | 19        | 20        | 21                  |  |

#### 2.7.4 Configurar evento

Después de publicar el evento, en la página inicial del espacio se puede visualizar el evento y seleccionar icono que aparece en la parte superior derecha para borrar el evento, editarlo, cancelar el evento, hacerlo público para que todos los usuarios de la plataforma puedan participar, desactivar las notificaciones del evento, copiar el enlace, fijarlo en la parte superior o moverlo a archivo.

| В                                                                         | Bienvenida<br>0 2 0<br>Entradas Miembros Seguidores                         |                                                                                                    |
|---------------------------------------------------------------------------|-----------------------------------------------------------------------------|----------------------------------------------------------------------------------------------------|
| Menú <b>espacio</b>                                                       | ¿Qué tienes en mente?                                                       |                                                                                                    |
| <ul> <li>■ Actividad</li> <li>■ Calendario</li> <li>④ Archivos</li> </ul> | Filtro 🔻 Ordenar 💌                                                          |                                                                                                    |
| 🖿 Zoom<br>🖹 Notas                                                         | Usuario Usuario<br>hace menos de un minuto                                  | 🗎 EVENTO 🗸                                                                                             |
| <ul> <li>Votaciones</li> <li>Tareas</li> <li>Wiki</li> </ul>              | <b>Ejemplo</b><br>10 de abril de 2019<br>Ejemplo                            | <ul> <li>✔ Editar</li> <li>★ Cancel Event</li> <li>➡ Hacer Público</li> </ul>                          |
|                                                                           | Participantes:<br>0 asistirán · 0 tal vez · 0 no asistirán                  | <ul> <li>Ø Desactivar notificaciones</li> <li>Permalink</li> <li>Fijar en la parte superior</li> </ul> |
|                                                                           | Asistir I al Vez No asistir<br>Me gusta · Comentario · Download as ICS file | Mover a archivo                                                                                        |
### 2.7.5 Archivos

Seleccionando el tercer botón del menú del espacio aparecerán los archivos que se han subido al espacio.

| Colabora Acacia U   | IDFJC                        | A 🖻    | Usuario Usuario 💽 🗸                |
|---------------------|------------------------------|--------|------------------------------------|
| B - 20              | ENDARIO DIRECTORIO           |        | ۹                                  |
|                     |                              |        |                                    |
|                     |                              |        |                                    |
|                     | Bienvenida                   |        |                                    |
| LB                  |                              |        |                                    |
|                     | 0 2 0                        |        | 🕂 Invitar 🛛 🔅 🗸                    |
|                     | citados michieros seguidores |        |                                    |
| Menú <b>espacio</b> | *                            |        |                                    |
| ■ Actividad         |                              |        | Añadir directorio                  |
| Calendario          |                              |        |                                    |
| Ce Archivos         | □ Nombre ▼                   | Tamaño | Actualizada Likes/Comments Creador |
| Notas               | Files from the stream        | · ·    |                                    |
| Votaciones          |                              |        |                                    |
| Tareas              |                              |        |                                    |
| 🖹 Wiki              |                              |        |                                    |
|                     |                              |        |                                    |
|                     |                              |        |                                    |
|                     |                              |        |                                    |
|                     |                              |        |                                    |

#### Crear carpeta

Para crear una carpeta se selecciona el botón Añadir directorio. Luego se ingresa el título y descripción de la carpeta. Si esta carpeta se desea compartir con todos los usuarios de la plataforma se selecciona la casilla de verificación para acceso público de lo contrario se deja la casilla de verificación como aparece por defecto.

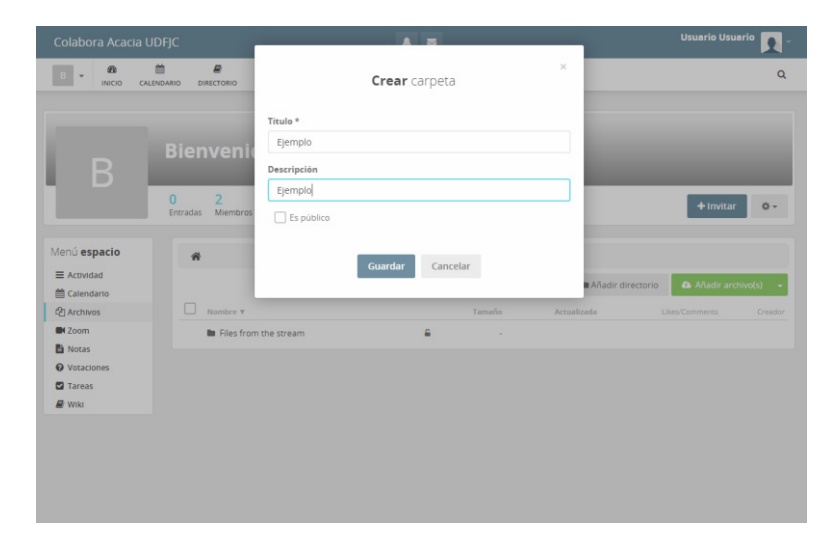

#### Configurar carpeta

Después de crear la carpeta en caso de que se quiera eliminar, se selecciona la casilla de verificación que aparece al lado izquierdo del nombre de la carpeta y luego dando clic al botón Seleccionar ítems, aparecerá la opción para borrar la carpeta, moverla, dejarla pública, dejarla privada o para descargarla.

| В                   | Bienvenida                           |          |        |                         |                                  |
|---------------------|--------------------------------------|----------|--------|-------------------------|----------------------------------|
|                     | 0 2 0<br>Entradas Miembros Seguidore | 25       |        |                         | + Invitar 🔹 🕈                    |
| Menú <b>espacio</b> | ñ                                    |          |        |                         |                                  |
|                     | (1) Seleccionar items 👻              |          |        | 🖿 Añadir                | directorio 🚯 Añadir archivo(s) 👻 |
| Calendario          | 🛱 Borrar                             |          | Tamaño | Actualizada             | Likes/Comments Creador           |
| Zoom                | + Mover                              | n 6      |        | Actounzoou              | Encorconnicition Creation        |
| 🖹 Notas             | Público                              | -        |        |                         |                                  |
| Votaciones          | Privado     TID selessionado         | <b>₽</b> | -      | hace una hora           | Me gusta   Comentario(0)         |
| Tareas              |                                      | <b>a</b> | -      | hace menos de un minuto | Me gusta   Comentario(0)         |
| 🖉 Wiki              | 🗹 🖿 Ejemplo 3                        | <b>a</b> | -      | hace menos de un minuto | Me gusta   Comentario(0)         |
|                     |                                      |          |        |                         |                                  |

#### Subir archivos

Para subir un archivo al espacio, se da clic al botón Añadir archivo y luego se selecciona el archivo a subir.

| Colabora Acacia U                                                | DFJC 🔺                                                                  | 5                       | Usuario Usuario 💽 -                       |
|------------------------------------------------------------------|-------------------------------------------------------------------------|-------------------------|-------------------------------------------|
| B - 20                                                           | ENDARIO DIRECTORIO                                                      |                         | ۵                                         |
| В                                                                | Bienvenida<br>0 2 0<br>Entradas 2 0<br>Seguidores                       |                         | + invitar 🔷 •                             |
| Menú <b>espacio</b><br>≡ Actividad<br>∰ Calendario<br>ᠿ Archivos | <ul> <li>✓ Ejemplo</li> <li>✓</li> <li>La carpeta esta vacia</li> </ul> | 🖿 Añadir directorio 🛛 👻 | <ul> <li>▲ Añadir archivo(s) →</li> </ul> |
| Com Notas Votaciones Tareas Wiki                                 | Upload files or create a subfolder with the buttons on the top          |                         |                                           |
|                                                                  |                                                                         |                         |                                           |

#### Configurar archivo

Después de subir el archivo, este se puede seleccionar para luego borrarlo, moverlo o descargarlo haciendo clic al botón Seleccionar ítems.

| В                                          | Bienvenida                            |   |        | -                    |                                 |
|--------------------------------------------|---------------------------------------|---|--------|----------------------|---------------------------------|
|                                            | 0 2 0<br>Entradas Miembros Seguidores |   |        |                      | + Invitar 🔷 🗸                   |
| Menú <b>espacio</b>                        | 倄 / Ejemplo                           |   |        |                      | <u> </u>                        |
| Actividad Calendario                       | (1) Seleccionar items 🗲               |   |        | 🖿 Añadir dire        | ectorio 👻 🚯 Añadir archivo(s) 👻 |
| Archivos                                   | Borrar                                |   | Tamaño | Actualizada          | Likes/Comments Creador          |
| Zoom                                       |                                       |   | 1,4 MB | 10 abr. 2019 - 18:05 | Me gusta   Comentario(0)        |
| <ul><li>Notas</li><li>Votaciones</li></ul> | ✓ Ejemplo archivo(1).png              | ۵ | 1,4 MB | 10 abr. 2019 - 18:06 | Me gusta   Comentario(0)        |
| Tareas                                     |                                       |   |        |                      |                                 |
| 🖉 Wiki                                     |                                       |   |        |                      |                                 |
|                                            |                                       |   |        |                      |                                 |
|                                            |                                       |   |        |                      |                                 |
|                                            |                                       |   |        |                      |                                 |

### 2.7.6 Página personalizada

El cuarto botón del menú del espacio corresponde a una página personalizada. En este caso es un enlace que enviará a la página web de la herramienta Zoom que se utiliza para las reuniones virtuales.

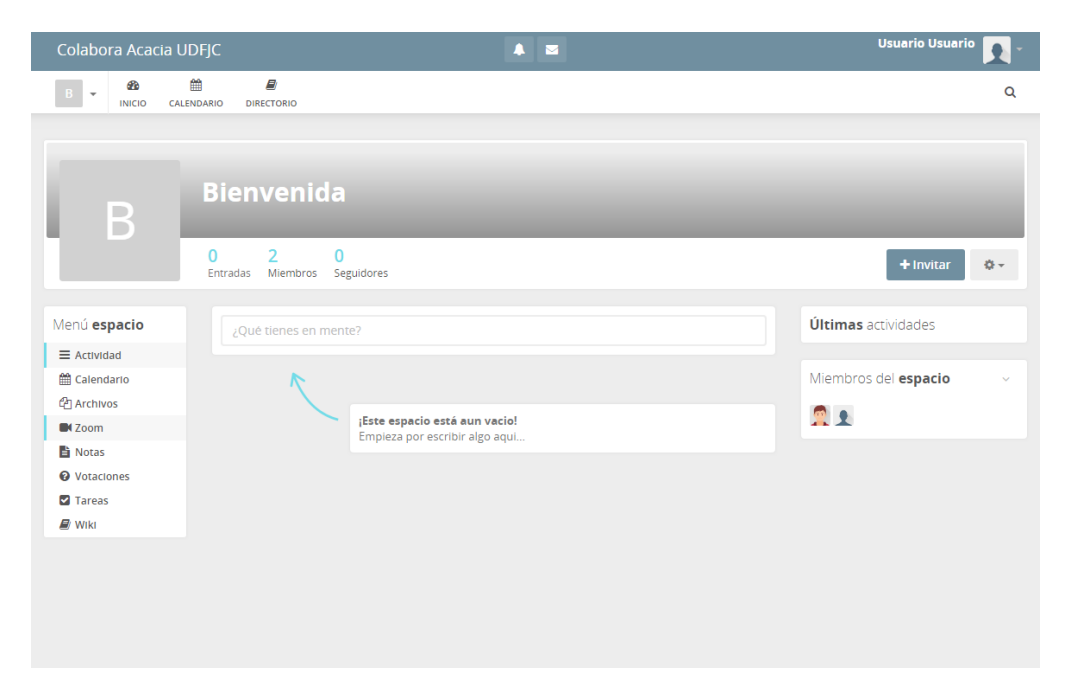

### 2.7.7 Crear notas

Seleccionando el quinto botón del menú del espacio se puede agregar una nota con la descripción y adjuntar un archivo en caso de que sea necesario.

| Colabora Acacia                    | Colabora Acacia UDFJC 🔹 🔍    |  |           |  |  |  |
|------------------------------------|------------------------------|--|-----------|--|--|--|
| B - B INICIO CA                    | LENDARIO DIRECTORIO          |  | Q         |  |  |  |
| В                                  | Bienvenida                   |  |           |  |  |  |
|                                    | Entradas Miembros Seguidores |  | + Invitar |  |  |  |
| Menú <b>espacio</b><br>≡ Actividad | ∏itulo de tu nueva nota      |  |           |  |  |  |
| Archivos                           | Publicar 💩 👻                 |  | 0°        |  |  |  |
| Zoom                               | ¡No hay notas todavía!       |  |           |  |  |  |
| Votaciones Tareas                  |                              |  |           |  |  |  |
| e vin                              |                              |  |           |  |  |  |

### 2.7.8 Configurar nota

Después de publicar la nota en uno de los espacios de la plataforma, en la página inicial de este espacio se puede configurar para borrar esta nota, publicarla para todos los usuarios, copiar el enlace para compartir, fijar en la parte superior del espacio o mover la nota al archivo.

| В                   | Bienvenida                            | _                           |
|---------------------|---------------------------------------|-----------------------------|
|                     | 0 2 0<br>Entradas Miembros Seguidores |                             |
| Menú <b>espacio</b> | :Oué tienes en mente?                 |                             |
| ■ Actividad         | Zoue tienes en mente?                 |                             |
| 🛗 Calendario        |                                       |                             |
| Archivos            | Hitro + Ordenar +                     |                             |
| Zoom                | Usuario Usuario                       | NOTA                        |
| 🖹 Notas             | hace un minuto                        | · 圇 Borrar                  |
| Votaciones          |                                       | 🗗 Hacer Público             |
| Tareas              |                                       | 🖉 Desactivar notificaciones |
| 🖉 Wiki              | O Ejemplo de nota                     | % Permalink                 |
|                     |                                       |                             |
|                     | Abrir nota                            | Mover a archivo             |
|                     | Comentario · Me gusta                 |                             |

#### 2.7.9 Crear encuesta

Seleccionando el sexto botón del menú del espacio se puede crear una encuesta con la pregunta a realizar, las respuestas posibles y la selección de las casillas de verificación según se requiera la configuración de la encuesta.

| Colabora Acacia UDFJ   |                                                                                                    |                               | Usuario Usuario | •             |
|------------------------|----------------------------------------------------------------------------------------------------|-------------------------------|-----------------|---------------|
| B - B inicio calendari | D DIRECTORIO                                                                                                    |                               |                 | Q             |
| В                      | ienvenida<br>2 0<br>mradas <sup>2</sup> Miembros Seguidores                                                                                            | _                             | + invitar 4     | 0 -           |
| Menú espacio           | Pregunta algo Anadir respuesta Anadir respuesta Anadir respuesta Anadir respuesta Multiples respuestas por usuario Multiples respuestas or orden aleaa | torio?                        |                 | 10<br>10<br>+ |
|                        | Votos Anónimos? Hide results until poll is closed?  Preguntar  No hay votas Sé el primero:                                                             | :lones todavia!<br>y crea una |                 | ¢;            |

### 2.7.10 Configurar encuesta

Después de realizar la publicación de la encuesta, en la página inicial del espacio se puede configurar la encuesta para cerrarla, borrarla, editarla, hacerla visible para todos los usuarios de la plataforma, desactivar las notificaciones, copiar enlace para compartir la encuesta, fijar en la parte superior del espacio o moverla a archivo.

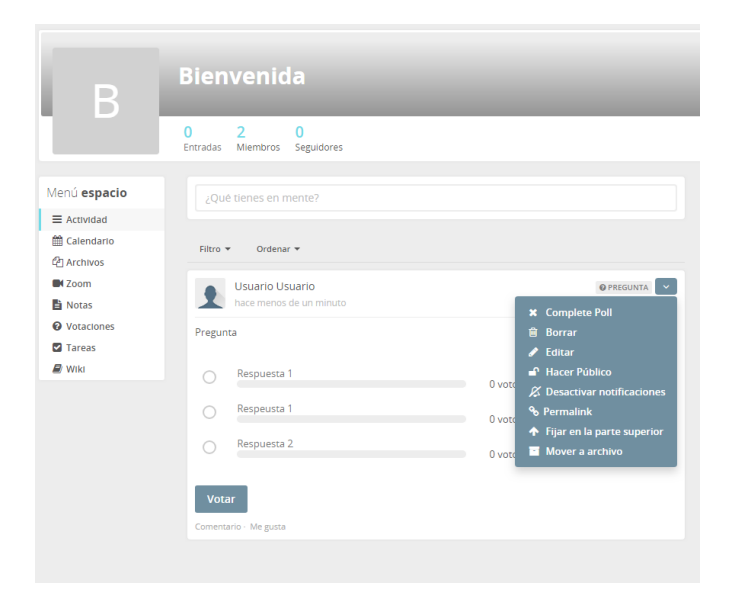

### 2.7.11 Crear tarea

Seleccionando el penúltimo botón del menú del espacio se puede crear una nueva tarea indicando el título de la tarea, los usuarios asignados a la tarea y su fecha límite.

| Colabora Acacia UDFJC                                                                                                    | A                                                                                                    | Usuario Usuario 🗾 🗸 |
|----------------------------------------------------------------------------------------------------|----------------------------------------------------------------------------------------------------|---------------------|
| B - B INICIO CALENDARIO D                                                                                                    | E Crear nueva tarea                                                                                                    | ٩                   |
| B Bier                                                                                                    | Titulo *       İçQué hay que hacer?       Trailo no puede estar vacio.       Usuario(s) asignado(s)       Fecha limite       M | +Invitar ©~         |
| Menú espacio<br>Actividad<br>Calendario<br>Calendario<br>Calen | Grabar Cancelar<br>groger rares                                                                                                |                     |

### 2.7.12 Configurar tarea

Después de realizar la publicación de la tarea, en la página inicial del espacio se puede visualizarla y dar clic en el icono de la parte superior derecha para borrarla, dejarla pública para todos los usuarios de la plataforma, desactivar las notificaciones de la tarea, copiar el enlace para compartirla, fijarla en la parte superior del espacio o moverla a archivo.

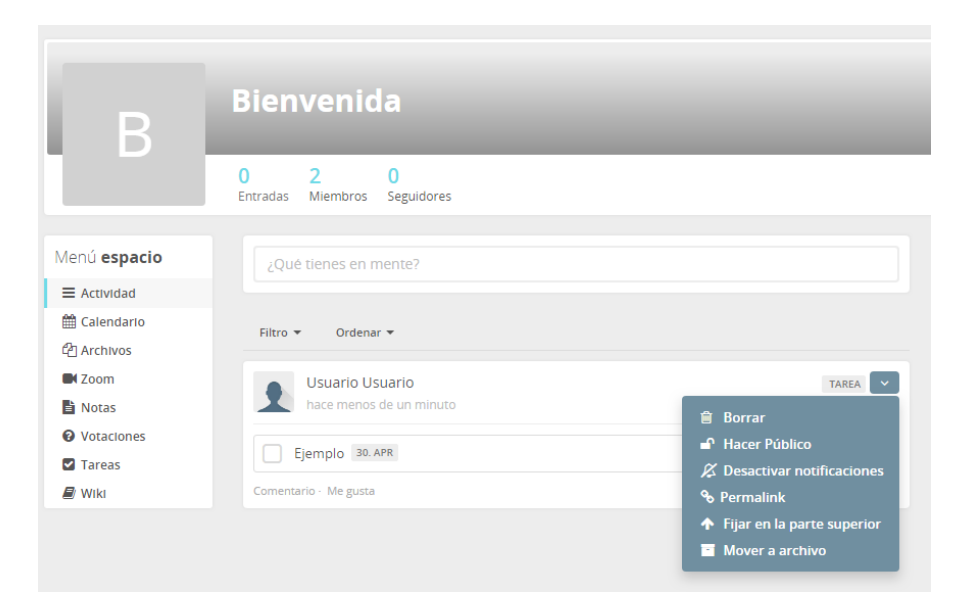

### 2.7.13 Crear wiki

Seleccionando el último botón del menú del espacio se puede crear una página web con las opciones básicas que se muestran en la siguiente imagen:

| Colabora Acacia                                                                                       | JDFJC 🔺 🗷                                           | Usuario Usuario 💽 - |
|----------------------------------------------------------------------------------------------------|-----------------------------------------------------|---------------------|
|                                                                                                    | LENDARIO DIRECTORIO                                 | Q                   |
| В                                                                                                    | Bienvenida<br>0 2 0<br>Entradas Miembros Seguidores | ∳invitar 0+         |
| Menú espacio                                                                                          | Crear nueva página                                  | 🕈 Cancelar          |
| E Actividad<br>Catinato<br>(2) Archivos<br>E Zoom<br>Notas<br>Votas<br>Votaciones<br>Tareas<br>M Wild | Ejempio                                             | Resumen             |
|                                                                                                    | Guardar                                             |                     |

### 2.7.14 Configurar wiki

Después de realizar la publicación del Wiki con la página creada, en la página inicial del espacio aparecerá esta actividad con las opciones en la parte superior derecha para borrarla, dejarla pública para todos los usuarios de la plataforma, desactivar las notificaciones, copiar el enlace para compartirla, fijar en la parte superior del espacio o moverla a archivo.

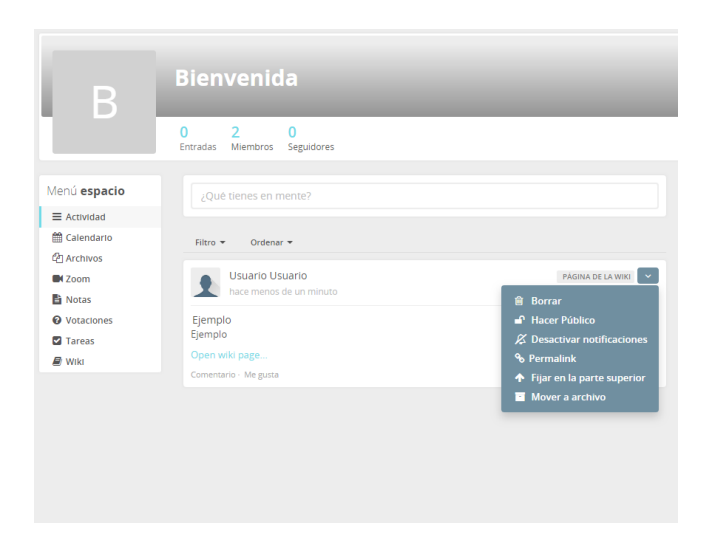

### 2.7.15 Invitar miembros

Al lado derecho de los espacios aparece el botón para invitar más usuarios. Esta invitación se realiza ingresando los usuarios a los cuales se quiere enviar la solicitud.

| Colabora Acacia UDFJC                                                                                                    | Usuario Usuario 💽 -                        |
|----------------------------------------------------------------------------------------------------|--------------------------------------------|
| B - MINICIO CALENDARIO DIRECTI Invitar miembros                                                                                                    | ٩                                          |
| Selecciona usuarios         Invitar por correo electrónico           Bienv         Para invitar usuarios a este espacio, por favor escribe sus nombres debajo para encontrarios y escogerios.           Invitaciones         Invitaciones |                                            |
| Entradas M Seleccione users                                                                                                    | + Invitar 👷 -                              |
| Menú espacio                                                                                                    | Últimas actividades Miembros del espacio v |
| (2) Archivos<br>■ Zoom<br>Bi Notas                                                                                                    |                                            |
| Ø Voraciones<br>Ø Tareas<br>₽ Wiki                                                                                                    |                                            |
|                                                                                                    |                                            |
|                                                                                                    |                                            |
|                                                                                                    |                                            |

### 2.7.16 Configuración de espacio

Al lado derecho de los espacios también aparece el botón de configuración para dejar de recibir notificaciones al correo personal, salir del espacio al cual se encuentra inscrito y/o ocultar publicaciones en el panel de control.

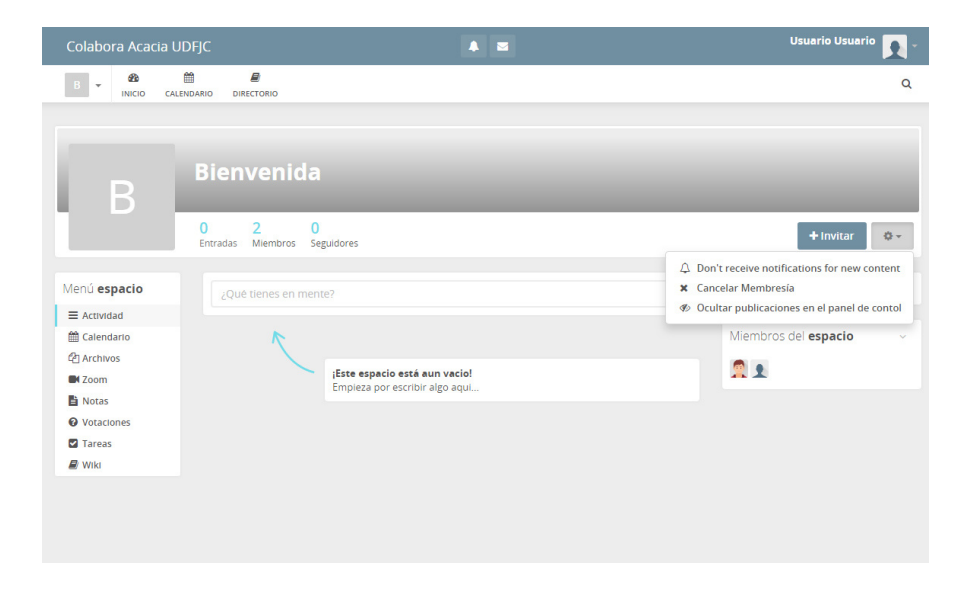

# 2.8 Inicio

El segundo botón del menú de navegación (Inicio) enviará a la página inicial de la plataforma.

| Colabora Acacia UDFJC                                                                 | Usuario Usuario 💽 -                                                                                                    |
|---------------------------------------------------------------------------------------|----------------------------------------------------------------------------------------------------|
| O 20                                                                                  | ۵                                                                                                    |
|                                                                                       |                                                                                                    |
| j <b>Tu Inicio está vacio!</b><br>¡Escribe algo en tu perfil o únete a algún espacio! | Empezando  Enterate de todo lo que puedes hacer en esta red social  con las siguientes guías:  Guía: Vista general Guía: Espacios Guía: Espacios |
|                                                                                       | <b>Últimas</b> actividades                                                                                                    |
|                                                                                       |                                                                                                    |
|                                                                                       |                                                                                                    |
|                                                                                       |                                                                                                    |
|                                                                                       |                                                                                                    |
|                                                                                       |                                                                                                    |

# 2.9 Calendario

Seleccionando el tercer botón del menú de navegación (Calendario) se puede elegir el calendario de perfil de usuario, calendario de los espacios a los cuales se encuentre inscrito, calendario de espacios seguidos, calendario de usuarios seguidos y filtrar los eventos a los que se asistirá y los propios eventos que se crearon.

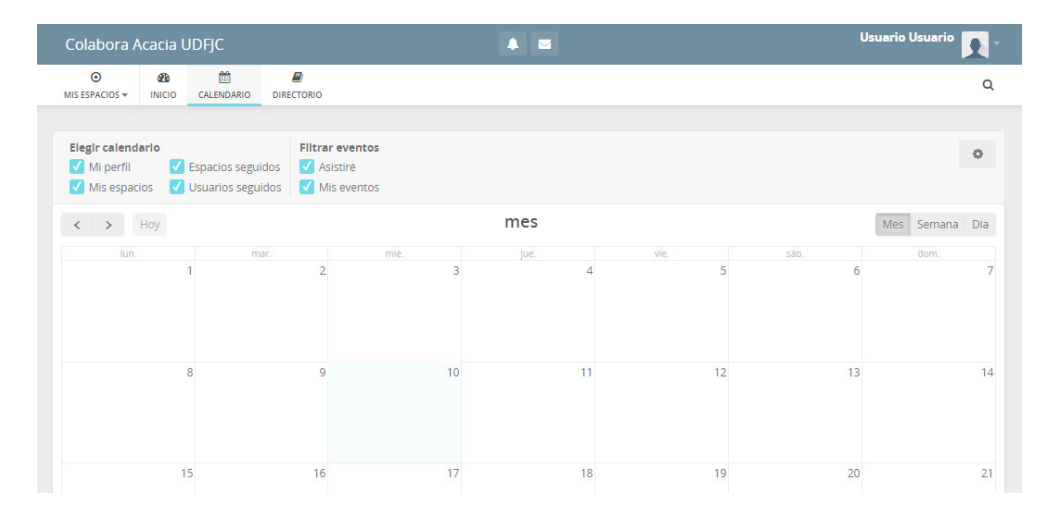

# 2.10 Directorio Grupos

Al seleccionar el cuarto botón del menú de navegación (Directorio) se puede observar el menú de directorio al lado izquierdo de la página.

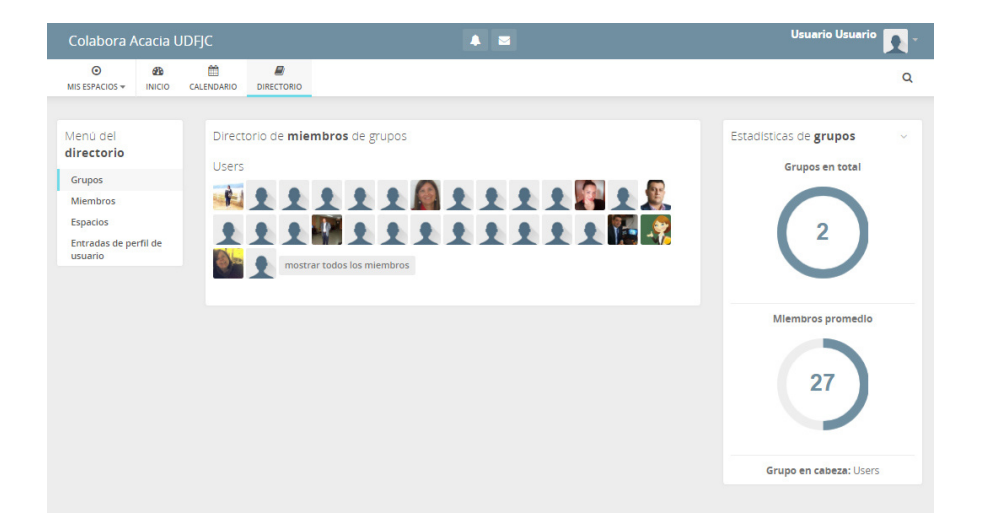

En esta primera opción del menú de directorio se encuentran los grupos creados en la plataforma.

# 2.11 Miembros

Seleccionando la segunda opción del menú de directorio se puede observar todos los miembros que se encuentran registrados en la plataforma.

| Colabora Acacia L                                        | JDFJC          |                                                                  | A 🔤           |                 | Usuario Usuario 💽 -         |
|----------------------------------------------------------|----------------|------------------------------------------------------------------|---------------|-----------------|-----------------------------|
| O B<br>MIS ESPACIOS ▼ INICIO                             | CALENDARIO DIF | RECTORIO                                                         |               |                 | ٩                           |
| Menú del<br>directorio<br>Grupos                         | Directorio     | de <b>miembros</b>                                               | embros Buscar | Nueva           | gente ~                     |
| Miembros<br>Espacios<br>Entradas de perfil de<br>usuario | Fi D           | ernando Martínez Rodríguez us<br>Doctor en Tecnología Educativa. | sers          | Seguir Envia    | invitaciones                |
|                                                          |                | ohana Herrera Users                                              |               | Seguir Estadíst | icas de <b>miembros</b> 🗸 🗸 |
| In State                                                 |                | mmy Huaytalla Users                                              |               | Seguir          | 49                          |
|                                                          |                | indrea Carolina Bravo Users                                      |               | Seguir          |                             |

# 2.12 Espacios

Seleccionando la tercera opción del menú de directorio se pueden observar todos los espacios que se han creado en la plataforma.

| Colabora Acacia UDFJC                                                                     |                                                                                                    |             | Usuario Usuario 👥 -                                                                                                    |
|-------------------------------------------------------------------------------------------|----------------------------------------------------------------------------------------------------|-------------|----------------------------------------------------------------------------------------------------|
| O & misespacios ≠ inicio calend                                                           | DIRECTORIO                                                                                                    |             | ٩                                                                                                    |
| Menú del<br>directorio<br>Grupos<br>Membros<br>Espacos<br>Entradas de perti de<br>usuario | Directorio de <b>espacios</b> (C, buscar es  (C) buscar es  (C) buscar | pacos Busar | Nuevos espacios   Image: Image: Imag |
|                                                                                           | м                                                                                                    | K 1 2 H H   | CADEP UNIMSM                                                                                                    |

# 2.13 Entradas de perfil

Seleccionando la última opción del menú de directorio se pueden observar las entradas de perfil de usuarios en la plataforma.

| Colabora A                    | lcacia l | JDFJC      |              | 4 2                                                            | Usuario Usuario 💽 - |
|-------------------------------|----------|------------|--------------|----------------------------------------------------------------|---------------------|
| OMIS ESPACIOS ▼               | INICIO   | CALENDARIO | DIRECTORIO   |                                                                | ٩                   |
| Menú del<br><b>directorio</b> |          | ¿Qué       | tienes en me | nte?                                                           |                     |
| Grupos<br>Miembros            |          |            | R            |                                                                |                     |
| Espacios                      |          |            |              | Nadie ha escrito nada aún.<br>Marca un comienzo y escribe algo |                     |
| Entradas de pe<br>usuario     | rfil de  |            |              |                                                                |                     |
|                               |          |            |              |                                                                |                     |
|                               |          |            |              |                                                                |                     |
|                               |          |            |              |                                                                |                     |
|                               |          |            |              |                                                                |                     |
|                               |          |            |              |                                                                |                     |
|                               |          |            |              |                                                                |                     |

# 2.14 Búsqueda

Al seleccionar el icono de lupa que aparece al lado derecho de la página, se puede realizar la búsqueda de algún usuario, espacio o contenido en la plataforma. Además, se puede realizar una búsqueda avanzada seleccionando uno o más espacios específicos.

| Colabora /     | Acacia l | JDFJC      | 4 10                                             | Usuario Usuario 💽 - |
|----------------|----------|------------|--------------------------------------------------|---------------------|
| ۲              | 8        | Ê          |                                                  | ۵                   |
| MIS ESPACIOS - | INICIO   | CALENDARIO | DIRECTORIO                                       |                     |
| Buscar         |          |            | Q Buscar por usuario, espacio y contenido Buscar |                     |
|                |          |            | ▼ Ajustes de la Búsqueda Avanzada                |                     |
|                |          |            | Buscar únicamente en ciertos espacios:           |                     |
|                |          |            | Select spaces                                    |                     |
|                |          |            |                                                  |                     |
|                |          |            |                                                  |                     |
|                |          |            |                                                  |                     |
|                |          |            |                                                  |                     |
|                |          |            |                                                  |                     |

# 3. Manual de usuario de la plataforma Gestiona ACACIA

### 3.1 Enlace

El enlace para acceder a la plataforma Gestiona Acacia es: <u>https://rita.udistrital.edu.co/gestiona-acacia</u>

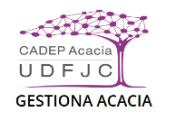

| Nombre de usuario | 4 |
|-------------------|---|

Plataforma tecnológica de gestión

# 3.2 Inicio de sesión

Para iniciar sesión en la plataforma se debe ingresar el nombre de usuario y luego dar clic al botón iniciar sesión.

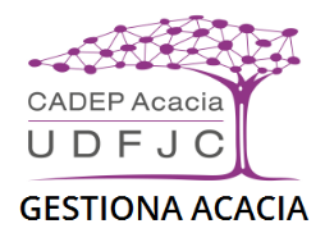

| Inicio de sesión |                |
|------------------|----------------|
| usuario          |                |
|                  | Iniciar sesión |

Luego se ingresa la contraseña y se revisan las casillas de verificación para indicar si se quiere mantener la sesión iniciada y permitir que la sesión solo sea utilizada desde la dirección IP actual. Después se da clic al botón "Iniciar sesión"

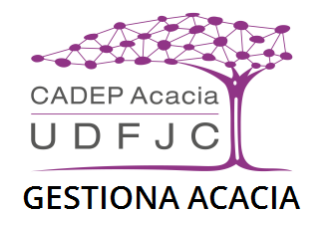

| Inicio de sesión                                                   |                       |
|--------------------------------------------------------------------|-----------------------|
| Escribe la contraseña de «usuario»                                 |                       |
|                                                                    | -                     |
| Mantener mi sesión iniciada                                        |                       |
| Permitir que su sesión sólo sea utilizada desde esta dirección IP. |                       |
|                                                                    |                       |
|                                                                    | Iniciar sesión        |
|                                                                    | ¿Olvidó su contraseña |

# 3.3 Recuperar contraseña

En caso de no recordar la contraseña, para recuperarla se da clic al enlace que aparece debajo del botón Iniciar sesión.

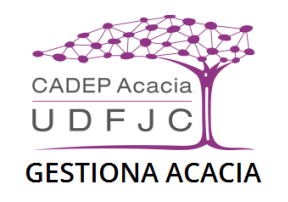

| scribe la contraseña de «usuario»                          |                |
|------------------------------------------------------------|----------------|
| Contraseña                                                 | <u></u>        |
| Mantener mi sesión iniciada                                |                |
| Manacher mi sesion mielada                                 |                |
| Permitir que su sesión sólo sea utilizada desde esta direc | ción IP.       |
|                                                            |                |
|                                                            |                |
|                                                            |                |
|                                                            | Iniciar sesión |

# 3.4 Página inicial

Después de iniciar sesión la página inicial de la plataforma es la siguiente.

| Gestiona Aca      | cia                                                                             | <u></u>                                     | eportor caso. Todos los procesos 👻 📥 usuario 🛩 |
|-------------------|---------------------------------------------------------------------------------|---------------------------------------------|------------------------------------------------|
| 680 (<br>Mi Vista | 🚵 usuarto ( usuarto ), edesarrollador                                           |                                             | Q. Caso #                                      |
| E Ver rases       | Asignados a mi (pendientes) 🚥 🛛                                                 | 🚥 🛛 \land 💿 Lines de tiempo                 | <b>∧</b>                                       |
| Ø                 |                                                                                 | No hay actividad en el intervalo de tiempo. |                                                |
| Reporter caso     |                                                                                 |                                             |                                                |
|                   | 🚍 Reportados por mí (1997)                                                      | 808 A                                       |                                                |
|                   |                                                                                 |                                             |                                                |
|                   | Cerrados (nerro)                                                                | 808   <b>^</b>                              |                                                |
|                   | Undifiendes sociastemente /20 Dice)                                             |                                             |                                                |
|                   | ini mianik dawi rek je neriretne (50 mas) i ovo                                 |                                             |                                                |
|                   | E Menitorizades por mi 💿 070 🛛 🗤                                                |                                             |                                                |
|                   |                                                                                 |                                             |                                                |
|                   |                                                                                 |                                             |                                                |
|                   |                                                                                 |                                             |                                                |
|                   |                                                                                 |                                             |                                                |
|                   |                                                                                 |                                             |                                                |
|                   |                                                                                 |                                             |                                                |
|                   | Powered by MantbBT                                                              |                                             | Amantis                                        |
|                   | Conjugati ni 2000 - Sula Adattati Talan<br>Consula con di vatemar dal por avada |                                             | * 11-41.00X                                    |

Estando en otra página para acceder a la página inicial se puede seleccionar el primer botón del menú lateral izquierdo o seleccionar el nombre de la plataforma que aparece en la parte superior izquierda.

Esta página inicial muestra los casos que han sido asignados al usuario que inicio sesión, los casos que no se han asignado, los casos que han sido reportados por el usuario, los casos cerrados, los casos que se modificaron recientemente y los casos que esté monitorizando.

# 3.5 Ver casos

Para ver todos los casos que se han registrado se selecciona en el menú lateral izquierdo el botón "Ver casos"

| Gestiona Aca  | cia             |                        |                  |                         |                            | C Repor               | tar caso Todos       | los procesos 🐱 🖌 🛔       | usuario     | ~  |
|---------------|-----------------|------------------------|------------------|-------------------------|----------------------------|-----------------------|----------------------|--------------------------|-------------|----|
| Mi Vista      | å usuario ( us  | uario) deserrollador   |                  |                         |                            |                       | Visitedax recierv    | temente: 0000001 Q Cas   | 0#          |    |
|               | ▼ Filtros       |                        |                  |                         |                            |                       |                      |                          | ≡           | ^  |
| Ver casos     | Informador      | Asignada a             | Monitorizado por | Nota de                 | Prioridad                  | Severidad             | Visibilidad          | Ver Cas                  | os Fijados  |    |
|               | Cualquiera      | Cualquiera             | Cualquiera       | Cualquiera              | Cualquiera                 | Cualquiera            | Cualquiera           | Si                       |             |    |
| I             | Categoria       | Ocultar con Estado     | Estado           | Resolución              | Filtrar por fecha de envío | )                     | Filtrar por fecha de | última actualización     |             |    |
| Reportar caso | Cualquiera      | Cerrado (Y superiores) | Cualquiera       | Cualquiera              | No                         |                       | No                   |                          |             |    |
| Neportal Caso | Perfil          | Plataforma             | SO               | Versión de SO           | Relaciones                 | Etiquetas             |                      |                          |             |    |
| — (e) —       | Cualquiera      | Cualquiera             | Cualquiera       | Cualquiera              | Cualquiera                 |                       |                      |                          |             |    |
|               | Código del caso | 5.9.1 Fecha de Inicio  |                  |                         |                            |                       |                      |                          |             |    |
|               | Cualquiera      | Cualquiera             |                  |                         |                            |                       |                      |                          |             |    |
|               | Ver             | 50                     | Ordenar por      | Actualizada Descendente | Tipo de coincidencia       | Todas las condiciones | Resaltar modificad   | o (horas) 6              |             |    |
|               | Buscar          | Filtrar                |                  |                         |                            |                       | Guarda               | r filtro actual 📔 Reinic | alizar filt | ro |
|               |                 |                        |                  |                         |                            |                       |                      |                          |             |    |
|               | 🔲 Mostrai       | ndo Casos 🕕1/1         | )                |                         |                            |                       |                      |                          |             |    |
|               | Imprimir info   | rmes Exportar a CSV    | Exportar a Excel |                         |                            |                       |                      |                          |             |    |
|               |                 | ID P                   | Código del caso  | Nombre del caso         | Cat                        | egoría                | Estado               | Actualizada 🔻            |             | 0  |
|               |                 | 0000001 -              | 2018001          | Ejemplo caso            | [1. DIAGNÓSTICO]           | General               | Apertura             | 2018-04-15               |             |    |
|               | Selecciona      | r todos Mover          |                  | • Acept                 | ar                         |                       |                      |                          |             |    |

En esta página se podrá observar el ID que la plataforma asignó al caso, el código del caso, nombre del caso, proceso en el que se encuentra el caso, estado y fechas de última actualización.

También se puede seleccionar un caso en especifico dando clic en la segunda columna de la tabla de los casos donde aparece el ID para ver los detalles del caso.

| ■ Ver detalles del caso                                 |                       |                                 |             |                  |                      |  |  |  |
|---------------------------------------------------------|-----------------------|---------------------------------|-------------|------------------|----------------------|--|--|--|
| Enviar un recordatorio Ir a                             | Notas Ir al historial |                                 |             |                  |                      |  |  |  |
| ID                                                      | Proceso               | Categoría                       | Visibilidad | Fecha de envío   | Última actualización |  |  |  |
| 0000001                                                 | 1. DIAGNÓSTICO        | [Todos los procesos]<br>General | público     | 2018-02-15 12:31 | 2018-04-15 12:31     |  |  |  |
| Informador                                              | usuario               |                                 |             |                  |                      |  |  |  |
| Estado                                                  | Apertura              |                                 |             |                  |                      |  |  |  |
| Nombre del caso                                         | 000001: Ejemplo caso  |                                 |             |                  |                      |  |  |  |
| Descripción de la<br>solicitud                          | Ejemplo caso          |                                 |             |                  |                      |  |  |  |
| Código del caso                                         | 2018001               |                                 |             |                  |                      |  |  |  |
| Fecha radicación                                        | 2018-01-01            |                                 |             |                  |                      |  |  |  |
| Dependencia/programa                                    | Ejemplo caso          |                                 |             |                  |                      |  |  |  |
| Tipo de solicitante                                     | Estudiante            |                                 |             |                  |                      |  |  |  |
| Si marcó otro,<br>especifique el tipo de<br>solicitante |                       |                                 |             |                  |                      |  |  |  |
| Nombre solicitante                                      | Ejemplo caso          |                                 |             |                  |                      |  |  |  |
| Documento de identidad                                  | 0                     |                                 |             |                  |                      |  |  |  |
| Código universidad                                      | 0                     |                                 |             |                  |                      |  |  |  |

### 3.6 Mover caso

Para mover el caso, se selecciona la casilla de verificación que aparece en la primera columna de la tabla donde se muestran los casos y verificando que en la parte inferior de la página se haya seleccionado la opción mover, se da clic al botón "Aceptar".

| Gestiona Aca  | cia                                                                                                    |                          |                  |                         |                            | C Repo                | rtar caso Todos      | los procesos 🐱         | 👌 usuar     | io 🗸  |
|---------------|----------------------------------------------------------------------------------------------------|--------------------------|------------------|-------------------------|----------------------------|-----------------------|----------------------|------------------------|-------------|-------|
| Mi Vista      | å usuario ( us                                                                                                    | uario) ( coordinador CAD | ΕP               |                         |                            |                       | Visitadas recien     | temente: 0000001       | aso #       |       |
|               | <b>T</b> Filtros                                                                                                    |                          |                  |                         |                            |                       |                      |                        | ≡           | ~     |
| Ver casos     | Informador                                                                                                    | Asignada a               | Monitorizado por | Nota de                 | Prioridad                  | Severidad             | Visibilidad          | Ver C                  | asos Fijado | s     |
|               | Cualquiera                                                                                                    | Cualquiera               | Cualquiera       | Cualquiera              | Cualquiera                 | Cualquiera            | Cualquiera           | Sí                     |             |       |
| ß             | Categoría                                                                                                    | Ocultar con Estado       | Estado           | Resolución              | Filtrar por fecha de envic | )                     | Filtrar por fecha de | última actualización   |             |       |
| Reportar caso | Cualquiera                                                                                                    | Cerrado (Y superiores)   | Cualquiera       | Cualquiera              | No                         |                       | No                   |                        |             |       |
|               | Perfil                                                                                                    | Plataforma               | SO               | Versión de SO           | Relaciones                 | Etiquetas             |                      |                        |             |       |
| _ (e)         | Cualquiera                                                                                                    | Cualquiera               | Cualquiera       | Cualquiera              | Cualquiera                 |                       |                      |                        |             |       |
|               | Código del caso                                                                                                    | 5.9.1 Fecha de Inicio    |                  |                         |                            |                       |                      |                        |             |       |
|               | Cualquiera                                                                                                    | Cualquiera               |                  |                         |                            |                       |                      |                        |             |       |
|               | Ver                                                                                                    | 50                       | Ordenar por      | Actualizada Descendente | Tipo de coincidencia       | Todas las condiciones | Resaltar modificad   | o (horas) 6            |             |       |
|               | Buscar                                                                                                    | Filtrar                  |                  |                         |                            |                       | Guarda               | r filtro actual 🗌 Rein | icializar f | iltro |
|               | 🖽 Mostrar                                                                                                    | ndo Casos (1-1/1         |                  |                         |                            |                       |                      |                        |             |       |
|               | Imprimir info                                                                                                    | ormes Exportar a CSV     | Exportar a Excel |                         |                            |                       |                      |                        |             |       |
|               |                                                                                                    | ID P                     | Código del caso  | Nombre del caso         | Cat                        | egoría                | Estado               | Actualizada 🔻          | •           | 9     |
|               | <ul> <li>Image: Image: Ima</li></ul> | 0000001 -                | 2018001          | Ejemplo caso            | [1. DIAGNÓSTICO]           | General               | Apertura             | 2019-04-15             |             |       |
|               | Selecciona                                                                                                    | r todos Mover            |                  | ▼ Acept                 | ar                         |                       |                      |                        |             |       |

Luego se selecciona el proceso al cual se desea mover el caso y se da clic al botón "Mover casos".

| Gestiona Aca  | cia                                       |                |   | 🕼 Reportar caso 1. DIAGNÓSTICO 🗸 🔮 usuario 🗸 |
|---------------|-------------------------------------------|----------------|---|----------------------------------------------|
| di Vista      | 🚨 usuario ( usuario ) 🤇 coordinador CADEP |                |   | Visitades recientemente: 0000001 Q, Caso #   |
|               | Mover casos a                             |                |   |                                              |
| Ver casos     | Mover casos a                             | 1. DIAGNÓSTICO | ٠ |                                              |
| Reportar caso | Casos seleccionados                       |                |   |                                              |
|               | 0000001                                   | Ejemplo caso   |   |                                              |
|               | <<br>Mover casos                          |                |   | •                                            |

# **3.7 Actualizar caso**

Para actualizar el caso se selecciona el lápiz que aparece en la segunda columna de la ventana donde se muestran los casos.

| Gestiona Aca  | cia                                                                         |                        |                  |                         |                            | C Repor               | tar caso Todos       | los procesos 👻 🔺            | usuario 🗸    |   |
|---------------|-----------------------------------------------------------------------------|------------------------|------------------|-------------------------|----------------------------|-----------------------|----------------------|-----------------------------|--------------|---|
| Mi Vista      | 🛓 usuario ( usuario ) deserrolisdor Vaisedes recientemente: 000001 🔍 Caso # |                        |                  |                         |                            |                       |                      |                             | #            |   |
|               | ▼ Flitros                                                                   |                        |                  |                         |                            |                       |                      |                             |              |   |
| Ver casos     | Informador                                                                  | Asignada a             | Monitorizado por | Nota de                 | Prioridad                  | Severidad             | Visibilidad          | Ver Caso:                   | s Fijados    |   |
|               | Cualquiera                                                                  | Cualquiera             | Cualquiera       | Cualquiera              | Cualquiera                 | Cualquiera            | Cualquiera           | Si                          |              |   |
| I             | Categoria                                                                   | Ocultar con Estado     | Estado           | Resolución              | Filtrar por fecha de envío | 0                     | Filtrar por fecha de | última actualización        |              |   |
| Reportar caso | Cualquiera                                                                  | Cerrado (Y superiores) | Cualquiera       | Cualquiera              | No                         |                       | No                   |                             |              | П |
| Neportal Caso | Perfil                                                                      | Plataforma             | SO               | Versión de SO           | Relaciones                 | Etiquetas             |                      |                             |              |   |
| — (e) — [     | Cualquiera                                                                  | Cualquiera             | Cualquiera       | Cualquiera              | Cualquiera                 |                       |                      |                             |              |   |
|               | Código del caso                                                             | 5.9.1 Fecha de Inicio  |                  |                         |                            |                       |                      |                             |              |   |
|               | Cualquiera                                                                  | Cualquiera             |                  |                         |                            |                       |                      |                             |              |   |
|               | Ver                                                                         | 50                     | Ordenar por      | Actualizada Descendente | Tipo de coincidencia       | Todas las condiciones | Resaltar modificad   | o (horas) 6                 |              |   |
|               | Buscar                                                                      | Filtrar                |                  |                         |                            |                       | Guarda               | er filtro actual   Reinicia | lizar filtro | 1 |
|               |                                                                             |                        |                  |                         |                            |                       |                      |                             |              | 1 |
|               |                                                                             |                        |                  |                         |                            |                       |                      |                             |              |   |
|               | 🔲 Mostrai                                                                   | ndo Casos 🕕 1/1        | )                |                         |                            |                       |                      |                             |              |   |
|               | Imprimir info                                                               | rmes Exportar a CSV    | Exportar a Excel |                         |                            |                       |                      |                             |              |   |
|               |                                                                             | ID P                   | Código del caso  | Nombre del caso         | Cat                        | egoría                | Estado               | Actualizada 🕶               | •            | 0 |
|               |                                                                             | 0000001 -              | 2018001          | Ejemplo caso            | [1. DIAGNÓSTICO            | ] General             | Apertura             | 2018-04-15                  |              |   |
|               | Selecciona                                                                  | r todos Mover          |                  | * Acept                 | ar                         |                       |                      |                             |              |   |

Luego se editan los campos a modificar y en la parte inferior de la página se selecciona el botón "Actualizar información".

### 3.8 Asignar caso

Cuando se registra el caso se conoce el informador, este informador puede ser el coordinador del CADEP o el administrador de la plataforma. Pero cuando también se desea asignar el caso a algún usuario, lo que se debe realizar es acceder a la ventana donde aparecen todos los casos, luego seleccionar la casilla de verificación del caso e ir a la parte inferior de la página para seleccionar la opción "Asignar" y luego dar clic al botón "Aceptar".

| Mostrando Casos     1-1/1           |            |                |              |                 |                 |           |  |  |
|-------------------------------------|------------|----------------|--------------|-----------------|-----------------|-----------|--|--|
| Imprimi                             | r informes | Exportar a CSV | Exportar a B | Excel           |                 |           |  |  |
|                                     |            | ID             | Р            | Código del caso | Nombre del caso | Categoría |  |  |
| ~                                   | <b>AND</b> | 0000001        | -            | 2018001         | Ejemplo caso    | General   |  |  |
| Seleccionar todos Asignar V Aceptar |            |                |              |                 |                 |           |  |  |

Luego aparecerá la página donde se debe seleccionar el usuario y después dar clic al botón "Asignar casos".

| Asignar casos a     |                 |
|---------------------|-----------------|
| Asignar casos a     | administrator 🔻 |
| Casos seleccionados |                 |
| 0000001             | Ejemplo caso    |
| Asignar casos       |                 |

### 3.9 Monitorizar caso

Para monitorizar un caso primero se debe seleccionar el ID del caso en la ventana donde aparecen todos los casos y luego cuando se terminen de mostrar los campos del caso en el proceso que se encuentre, se da clic al botón Monitorizar.
| Gestiona Acad | ia                                                    |                                                             |
|---------------|-------------------------------------------------------|-------------------------------------------------------------|
| Mi Vista      | Nombre solicitante                                    | Ejemplo caso                                                |
|               | Documento de identidad                                | 0                                                           |
|               | Código universidad                                    | 0                                                           |
|               | Número telefónico                                     |                                                             |
| Beportar caso | Correo electrónico                                    | ejemplo@gmail.com                                           |
| («)           | Tipo de solicitud                                     | Acompañamiento , Formación                                  |
|               | Si marcó otro,<br>especifique el tipo de<br>solicitud |                                                             |
|               | Información<br>adicional/soportes                     |                                                             |
|               | Indique el tipo de caso                               | Académico de estudiante, Académico de docentes              |
|               | Si marcó otro,<br>especifique el tipo de<br>caso      |                                                             |
|               | Determinaciones                                       |                                                             |
|               | Módulos intervinientes                                | Innova , Apoya, Convoca                                     |
|               | Editar Asignar a: [Mí]                                | Cambiar estado a: Apertura  Monitorizar Clonar Cerrar Mover |

# **3.10** Publicar actividades realizadas

Después de seleccionar el ID del caso en la ventana donde se muestran todos los casos, se puede publicar las actividades que se van realizando con el caso indicando primero si la nota a subir será publica o privada, luego se digita la nota, después se puede subir un archivo en caso de que sea necesario y por último se da clic al botón "Añadir nota".

| 🙊 Actividades                             | ۱ <b>۸</b>                                                                                            | l |
|-------------------------------------------|----------------------------------------------------------------------------------------------------|---|
|                                           | No hay notas asociadas a este caso.                                                                   |   |
| 🗩 Añadir nota                             | A                                                                                                    | ſ |
| Visibilidad                               | privado                                                                                               |   |
| Nota                                      | Aquí se puede subir algún comentario con relación a las actividades que se han realizado con el caso, |   |
| Subir archivos<br>Tamaño máximo: 2.097 KB | Suelta los archivos aquí para subirlos (o haz clic)                                                   |   |
| Añadir nota                               |                                                                                                    |   |

# 3.11 Ver procesos

Para ver todos los procesos que se utilizan para los casos en la plataforma, se da clic al botón que aparece en la parte superior derecha "Todos los procesos".

| Gestiona Aca               | cia                                                                                                    |                                                                                                    |                                                                                          |                                                                                                    |                                                                                                    | C Rep                                                                                    | ortar caso Todo                                                        | s los procesos 👻 🕯          | 🐣 usuario                           | ~        |
|----------------------------|----------------------------------------------------------------------------------------------------|----------------------------------------------------------------------------------------------------|------------------------------------------------------------------------------------------|----------------------------------------------------------------------------------------------------|----------------------------------------------------------------------------------------------------|------------------------------------------------------------------------------------------|------------------------------------------------------------------------|-----------------------------|-------------------------------------|----------|
| Mi Vista                   | 🛔 usuario ( us                                                                                                    | uario ) desarrollador                                                                                                    |                                                                                          |                                                                                                    |                                                                                                    | Todos los proces                                                                         | os                                                                     | c                           | aso #                               |          |
| Ver casos<br>Reportar caso | Filtros<br>Informador<br>Cusiquiere<br>Cusiquiere<br>Cusiquiere<br>Cusiquiere<br>Codigo del caso<br>Cusiquiere<br>Ver<br>Buscar | Asignada a<br>Cuelquiera<br>Ocultar con Estado<br>Cerrado (Y superiores)<br>Plataforma<br>Cuelquiera<br>5.9.1 Pecha de Inicio<br>Cuelquiera<br>50<br>Filtrar | Monitorizado por<br>Cualquiera<br>Erado<br>Cualquiera<br>SO<br>Cualquiera<br>Ordenar por | Nota de<br>Cusiquiere<br>Resolución<br>Cusiquiere<br>Versión de SO<br>Cusiquiere<br>Actualizada Descendence | Prioridad<br>Cusiquiere<br>Filtrar por facha de envío<br>No<br>Relaciones<br>Cusiquiere<br>Tipo de coincidencia | 1. DIAGNÓSTICO Criterios de ir 2 DISEÑO Y DES 3 FORMACIÓN 4 ASESORÍA, OR 5. DIFUSIÓN Y D | D<br>Igreso<br>IARROLLO<br>IIENTACIÓN Y/O ACI<br>DISEMINACIÓN<br>Guard | OMPAÑAMIENTO                | ≡<br>asos Fijados<br>icializar filt | <b>^</b> |
|                            | Mostral                                                                                                    | ndo Casos 1-1/1<br>rmes Exportar a CSV<br>ID P<br>0000001 -<br>r todos Mover                                                                                 | Exportar a Excel<br>Código del caso<br>2018001                                           | Nombre del caso<br>Ejemplo caso                                                                             | Catego<br>[1. DIAGNÓSTICO] C<br>ar                                                                              | oría<br>General                                                                          | Estado<br>Apertura                                                     | Actualizada -<br>2019-04-15 | •                                   | 9        |

# 3.12 Cuenta

Para administrar la cuenta de usuario, se debe seleccionar el botón que aparece en la parte superior derecha con el nombre de usuario, luego se selecciona la opción "Mi cuenta". Aparecerá la ventana para observar el nombre usuario, cambiar contraseña, editar correo electrónico, indicar el nombre real y observar el nivel de acceso.

| Mi cuenta                   | Preferencias       | Administrar Columnas | Perfiles Tokens API |                   |
|-----------------------------|--------------------|----------------------|---------------------|-------------------|
| 🔒 Editar (                  | cuenta             |                      |                     |                   |
| Nombre de usuario           |                    |                      |                     | Usuario           |
| Contraseña                  | Contraseña actual  |                      |                     |                   |
| Contraseña                  | Contraseña nueva   |                      |                     |                   |
| Confirmar                   | contraseña         |                      |                     |                   |
| Correo elec                 | Correo electrónico |                      |                     | usuario@gmail.com |
| Nombre rea                  | Nombre real        |                      |                     | Usuario           |
| Nivel de acceso             |                    |                      |                     | coordinador CADEP |
| Nivel de acceso del proceso |                    |                      |                     | coordinador CADEP |
| Actualizar usuario          |                    |                      |                     |                   |

# 3.13 Coordinador del CADEP

### 3.13.1 Reportar caso

Solo el coordinador de CADEP y el administrador de la plataforma podrán reportar el caso. Para reportar caso en la plataforma, en el menú lateral izquierdo se selecciona el botón "Reportar caso" y luego se selecciona el proceso inicial Diagnóstico. Por último, dar clic al botón "Seleccionar proceso".

| Escribe los detalles del caso                        |                                |
|------------------------------------------------------|--------------------------------|
| * Categoría                                          | [Todos los procesos] General 🔻 |
| *Nombre del caso                                     |                                |
| *Descripción de la solicitud                         |                                |
| * Código del caso                                    |                                |
| Fecha radicación                                     | <b>v v</b>                     |
| Dependencia/programa                                 |                                |
| * Tipo de solicitante                                | Estudiante •                   |
| Si marcó otro, especifique el tipo de<br>solicitante |                                |

Se diligencia cada uno de los campos que aparece en pantalla, principalmente los campos que aparecen con asterisco ya que son campos obligatorios. Estos campos son los siguientes:

- Nombre del caso.
- Descripción de la solicitud
- Código del caso
- Tipo de solicitante
- Nombre de solicitante
- Correo electrónico
- Tipo de solicitud
- Tipo de caso

Por último, se da clic al botón "Enviar caso" para que la plataforma guarde el caso reportado. La plataforma automáticamente le asigna al caso el estado inicial "Apertura".

### 3.13.2 Determinaciones

Después de que el coordinador del CADEP haya registrado el caso y se tengan las determinaciones y módulos intervinientes se verifica que el caso esté en el proceso Diagnóstico y luego se selecciona el caso dando clic al lápiz que aparece en la segunda columna de la tabla donde se observan los casos.

Estando en la página para editar el caso en el proceso diagnóstico, se pueden modificar los primeros valores que se ingresaron cuando se registró el caso y los últimos campos a modificar corresponden a las determinaciones y los módulos intervinientes del caso.

| Mi Vista | Determinaciones        |                                       |   |
|----------|------------------------|---------------------------------------|---|
|          | Módulos intervinientes | Cultiva Innova Apoya Empodera Convoca |   |
|          | Añadir nota            |                                       |   |
|          | privado                |                                       |   |
|          | Actualizar información |                                       | ۰ |

Después de registrar las determinaciones y los módulos intervinientes el estado del caso ya se puede cambiar de "Apertura" a "En curso", para lo cual se actualiza el caso y se modifica el campo estado como se muestra en la siguiente imagen:

| 😞 Actualizando inf             | 😞 Actualizando información del caso |                                |             |  |  |
|--------------------------------|-------------------------------------|--------------------------------|-------------|--|--|
| ID                             | Proceso                             | Categoría                      | Visibilidad |  |  |
| 0000001                        | 1. DIAGNÓSTICO                      | [Todos los procesos] General 🔻 | público 🔻   |  |  |
| Informador                     | usuario [Editar]                    |                                |             |  |  |
| Estado                         | En curso 🔻                          |                                |             |  |  |
| Nombre del caso                | En curso<br>Cerrado                 |                                |             |  |  |
| Descripción de la<br>solicitud | Ejemplo caso                        |                                |             |  |  |

# 3.14 Coordinadores de módulos

Los coordinadores de módulos pueden empezar a registrar la información del caso en la plataforma siempre y cuando el estado del caso haya cambiado de "Apertura" a "En curso".

La información que deben registrar los coordinadores de módulo corresponde a los procesos y/o subprocesos:

- Criterios de ingreso
- Diseño y desarrollo
- Formación
- Asesoría orientación y/o acompañamiento
- Difusión y diseminación

Cuando los coordinadores de módulo deseen diligenciar esta información se debe tener en cuenta que un caso no necesariamente debe pasar por los tres procesos: Diseño y desarrollo, Formación, Asesoría, orientación y/o acompañamiento. Por lo tanto, el caso puede pasar por uno o dos de estos procesos o pasar por todos los procesos.

## **3.14.1** Criterios de ingreso

Para registrar la información de criterios de ingreso del caso, primero se debe asegurar que el caso esté en el subproceso "Criterios de ingreso". Si el caso está en Diagnostico o en otro proceso se debe seleccionar el caso en la ventana donde se muestra el caso y moverlo al subproceso Criterios de ingreso.

Los campos del proceso Criterios de ingreso se pueden observar en la siguiente imagen:

| ≡ Ver detalles del caso                                    |                       |                                 |             |                  |                      |
|------------------------------------------------------------|-----------------------|---------------------------------|-------------|------------------|----------------------|
| Envlar un recordatorio Ir a Notas Ir al historial          |                       |                                 |             |                  |                      |
| ID                                                         | Proceso               | Categoría                       | Visibilidad | Fecha de envío   | Última actualización |
| 0000001                                                    | Criterios de ingreso  | [Todos los procesos]<br>General | público     | 2019-04-15 12:31 | 2019-04-15 15:37     |
| Informador                                                 | usuario               |                                 |             |                  |                      |
| Estado                                                     | En curso              |                                 |             |                  |                      |
| Nombre del caso                                            | 0000001: Ejemplo caso |                                 |             |                  |                      |
| Descripción de la solicitud                                | Ejemplo caso          |                                 |             |                  |                      |
| Código del caso                                            | 2018001               |                                 |             |                  |                      |
| Tipo de proceso misional a<br>aplicar                      |                       |                                 |             |                  |                      |
| Alcance                                                    |                       |                                 |             |                  |                      |
| Requerimientos<br>profesionales                            |                       |                                 |             |                  |                      |
| Requerimientos tecnológicos                                |                       |                                 |             |                  |                      |
| Requerimientos<br>administrativos                          |                       |                                 |             |                  |                      |
| Requerimientos<br>documentales                             |                       |                                 |             |                  |                      |
| Módulos intervinientes                                     |                       |                                 |             |                  |                      |
| Tiempo de intervención<br>estimado (Semanas)               |                       |                                 |             |                  |                      |
| Recursos CADEP                                             |                       |                                 |             |                  |                      |
| Estrategia de trabajo<br>cooperativo - Objetivo            |                       |                                 |             |                  |                      |
| Estrategia de trabajo<br>cooperativo - Metas               |                       |                                 |             |                  |                      |
| Estrategia de trabajo<br>cooperativo - Actores             |                       |                                 |             |                  |                      |
| Estrategia de trabajo<br>cooperativo - Roles               |                       |                                 |             |                  |                      |
| Estrategia de trabajo<br>cooperativo - Plan<br>cooperativo |                       |                                 |             |                  |                      |
| Disposiciones de atención<br>según naturaleza y criticidad |                       |                                 |             |                  |                      |
| Resultados esperados                                       |                       |                                 |             |                  |                      |
| Prioridad según criticidad                                 |                       |                                 |             |                  |                      |

# Plataforma tecnológica de gestión

## 3.14.2 Diseño y desarrollo

Si el caso pasa por Diseño y desarrollo, para registrar la información primero se debe asegurar que el caso esté en el proceso "Diseño y desarrollo". Si el caso está en Diagnostico o en otro proceso, se debe seleccionar el caso en la ventana donde se muestra el caso y moverlo al proceso Diseño y desarrollo.

Los primeros campos del proceso Diseño y Desarrollo se pueden observar en la siguiente imagen:

| ID                                 | Proceso                 | Categoría                       | Visibilidad |
|------------------------------------|-------------------------|---------------------------------|-------------|
| 0000001                            | 2 DISEÑO Y DESARROLLO   | [Todos los procesos]<br>General | público     |
| Informador                         | usuario                 |                                 |             |
| Estado                             | En curso                |                                 |             |
| Nombre del caso                    | 0000001: Ejemplo caso   |                                 |             |
| Descripción de la<br>solicitud     | Ejemplo caso            |                                 |             |
| Código del caso                    | 2018001                 |                                 |             |
| Módulos<br>intervinientes          | Innova , Apoya, Convoca |                                 |             |
| Objetivos Apoya                    |                         |                                 |             |
| Objetivos Convoca                  |                         |                                 |             |
| Objetivos Cultiva                  |                         |                                 |             |
| Objetivos Empodera                 |                         |                                 |             |
| Objetivos Innova                   |                         |                                 |             |
| Funciones Apoya                    |                         |                                 |             |
| Funciones Convoca                  |                         |                                 |             |
| Funciones Cultiva                  |                         |                                 |             |
| Funciones<br>Empodera              |                         |                                 |             |
| Funciones Innova                   |                         |                                 |             |
| Servicios Apoya                    |                         |                                 |             |
| Servicios Convoca                  |                         |                                 |             |
| Servicios Cultiva                  |                         |                                 |             |
| Servicios Empodera                 |                         |                                 |             |
| Servicios Innova<br>Plataforma tec | nológica de gestión     |                                 |             |

De los campos que ya se habían registrado en el proceso diagnóstico y el subproceso Criterios de ingreso, en el proceso Diseño y desarrollo aparece el ID, estado, nombre del caso, descripción de la solicitud, código del caso y módulos intervinientes. Los demás campos son los que se deben editar en este proceso. Teniendo en cuenta en este ejemplo que los módulos intervinientes son Innova, Apoya y Convoca, se debe diligenciar únicamente los objetivos, funciones y servicios que tienen relación con estos módulos.

Luego se digitan las acciones de intervención a realizar en el proceso diseño y desarrollo con relación al caso que se esté atendiendo.

| 2.1 Acción de<br>intervención<br>N°1                   |  |
|--------------------------------------------------------|--|
| 2.1.1 Fecha<br>inicio                                  |  |
| 2.1.2 Fecha fin                                        |  |
| 2.1.3 Módulos<br>responsables                          |  |
| 2.1.4 Recursos<br>utilizados del<br>Módulo Apoya       |  |
| 2.1.4 Recursos<br>utilizados del<br>Módulo<br>Convoca  |  |
| 2.1.4 Recursos<br>utilizados del<br>Módulo Cultiva     |  |
| 2.1.4 Recursos<br>utilizados del<br>Módulo<br>Empodera |  |
| 2.1.4 Recursos<br>utilizados del<br>Módulo Innova      |  |
| 2.1.5 Recursos<br>laboratorio a<br>utilizar            |  |

### 3.14.3 Formación

Si el caso pasa por Formación, para registrar la información primero se debe asegurar que el caso esté en el proceso "Formación". Si el caso está en Diagnostico o en otro proceso, se debe seleccionar el caso en la ventana donde se muestra el caso y moverlo al proceso Formación.

Los primeros campos del proceso Formación son los mismos que el proceso Diseño y desarrollo. Luego aparecerán los campos para registrar la información con relación a las acciones de intervención a realizar con el caso en el proceso Formación como se muestra en la siguiente imagen:

| 3.1 Acción de intervención Nº1                                |  |
|---------------------------------------------------------------|--|
| 3.1.1 Fecha inicio                                            |  |
| 3.1.2 Fecha fin                                               |  |
| 3.1.3 Módulos responsables                                    |  |
| 3.1.4 Recursos utilizados del<br>Módulo Apoya                 |  |
| 3.1.4 Recursos utilizados del<br>Módulo Convoca               |  |
| 3.1.4 Recursos utilizados del<br>Módulo Cultiva               |  |
| 3.1.4 Recursos utilizados del<br>Módulo Empodera              |  |
| 3.1.4 Recursos utilizados del<br>Módulo Innova                |  |
| 3.1.5 Recursos laboratorio a utilizar                         |  |
| 3.1.6 Periodicidad                                            |  |
| 3.1.6 Si marcó periódicamente,<br>especifique la periodicidad |  |
| 3.1.7 A quién va dirigida?                                    |  |
| 3.1.7 Si marcó otro, especifique<br>a quién va dirigida       |  |

# 3.14.4 Asesoría, orientación y/o acompañamiento

Si el caso pasa por Asesoría, orientación y/o acompañamiento, para registrar la información primero se debe asegurar que el caso esté en este proceso. Si el caso está en Diagnostico o en otro proceso, se debe seleccionar el caso en la ventana donde se muestra el caso y moverlo al proceso Asesoría, orientación y/o acompañamiento.

Los primeros campos del proceso Asesoría, orientación y/o acompañamiento son los mismos que el proceso Diseño y desarrollo. Luego aparecerán los campos para registrar la información con relación a las acciones de intervención a realizar con el caso en el proceso Asesoría, orientación y/o acompañamiento como se muestra en la siguiente imagen:

| 4.1 Acción de intervención N°1                                |  |
|---------------------------------------------------------------|--|
| 4.1.1 Fecha inicio                                            |  |
| 4.1.2 Fecha fin                                               |  |
| 4.1.3 Módulos responsables                                    |  |
| 4.1.4 Recursos utilizados del<br>Módulo Apoya                 |  |
| 4.1.4 Recursos utilizados del<br>Módulo Convoca               |  |
| 4.1.4 Recursos utilizados del<br>Módulo Cultiva               |  |
| 4.1.4 Recursos utilizados del<br>Módulo Empodera              |  |
| 4.1.4 Recursos utilizados del<br>Módulo Innova                |  |
| 4.1.5 Recursos laboratorio a utilizar                         |  |
| 4.1.6 Periodicidad                                            |  |
| 4.1.6 Si marcó periódicamente,<br>especifique la periodicidad |  |
| 4.1.7 A quién va dirigida?                                    |  |
| 4.1.7 Si marcó otro, especifique<br>a quién va dirigida       |  |

## 3.14.5 Difusión y diseminación

Después de haber diligenciado la información en los campos de los procesos que se pudieron observar anteriormente, los coordinadores de módulo que estén atendiendo el caso son quienes deciden si se va a realizar alguna difusión y diseminación con el caso. Por lo tanto, para registrar la información con relación a este proceso, primero se debe asegurar que el caso este en el proceso Difusión y diseminación, si el caso está el proceso Diagnóstico o en otro proceso, se debe seleccionar el caso en la ventana donde aparecen todos los casos para moverlo al proceso Difusión y diseminación.

Cuando el caso ya esta en el proceso Difusión y diseminación, los primeros campos a diligenciar son los que aparecen en la siguiente imagen:

| ≡ Ver detalles del caso                                 |                            |                              |             |  |  |  |
|---------------------------------------------------------|----------------------------|------------------------------|-------------|--|--|--|
| Enviar un recordatorio Ir a Notas                       |                            |                              |             |  |  |  |
| ID                                                      | Proceso                    | Categoría                    | Visibilidad |  |  |  |
| 0000001                                                 | 5. DIFUSIÓN Y DISEMINACIÓN | [Todos los procesos] General | público     |  |  |  |
| Informador                                              | usuario                    |                              |             |  |  |  |
| Estado                                                  | En curso                   |                              |             |  |  |  |
| Nombre del caso                                         | 0000001: Ejemplo caso      |                              |             |  |  |  |
| Descripción de la solicitud                             | Ejemplo caso               |                              |             |  |  |  |
| Código del caso                                         | 2018001                    |                              |             |  |  |  |
| Criterio aplicado para cierre                           |                            |                              |             |  |  |  |
| ¿Qué se va a difundir?                                  |                            |                              |             |  |  |  |
| Propósito de la difusión                                |                            |                              |             |  |  |  |
| ¿Quién lo va a realizar<br>(módulos gestores)?          |                            |                              |             |  |  |  |
| Periodicidad                                            |                            |                              |             |  |  |  |
| Si marcó periódicamente,<br>especifique la periodicidad |                            |                              |             |  |  |  |
| ¿A quién va dirigida la difusión?                       |                            |                              |             |  |  |  |
| Si marcó otro, especifique a<br>quién va dirigida       |                            |                              |             |  |  |  |
| Medios de difusión a utilizar                           |                            |                              |             |  |  |  |
| Requerimiento presupuestal<br>para la difusión          |                            |                              |             |  |  |  |
| Dependencias de anovo                                   |                            |                              |             |  |  |  |

El primer campo a modificar es el criterio aplicado para cierre, este campo se debe diligenciar sin importar si realmente se va a realizar difusión y diseminación con el caso. Si se va a difundir el caso se deben diligenciar los demás campos generales que se vieron en la anterior imagen y los campos específicos que se pueden observar en la siguiente imagen para conocer las acciones de intervención a realizar con el caso en el proceso Difusión y diseminación.

| 5.1 Acción de difusión Nº1 |  |
|----------------------------|--|
| 5.1.1 Fecha de inicio      |  |
| 5.1.2 Fecha de cierre      |  |
| 5.1.3 Módulo responsable   |  |
|                            |  |

## 3.14.6 Cerrar caso

Después de verificar que ya se haya registrado toda la información del caso en cada uno de los procesos que tuvo relación, se debe mover el caso al proceso Diagnóstico y luego modificar el campo estado para cambiar de "En curso" a "Cerrado".

| ID                                                      | Proceso               | Categoría                       | Visibilidad |  |  |
|---------------------------------------------------------|-----------------------|---------------------------------|-------------|--|--|
| 0000001                                                 | 1. DIAGNÓSTICO        | [Todos los procesos]<br>General | público     |  |  |
| Informador                                              | usuario               |                                 |             |  |  |
| Estado                                                  | Cerrado               |                                 |             |  |  |
| Nombre del caso                                         | 0000001: Ejemplo caso |                                 |             |  |  |
| Descripción de la<br>solicitud                          | Ejemplo caso          |                                 |             |  |  |
| Código del caso                                         | 2018001               |                                 |             |  |  |
| Fecha radicación                                        | 2018-01-01            |                                 |             |  |  |
| Dependencia/programa                                    | Ejemplo caso          |                                 |             |  |  |
| Tipo de solicitante                                     | Estudiante            |                                 |             |  |  |
| Si marcó otro,<br>especifique el tipo de<br>solicitante |                       |                                 |             |  |  |
| Nombre solicitante                                      | Ejemplo caso          |                                 |             |  |  |
| Documento de identidad                                  | 0                     |                                 |             |  |  |
| Código universidad                                      | 0                     |                                 |             |  |  |
| Número telefónico                                       |                       |                                 |             |  |  |

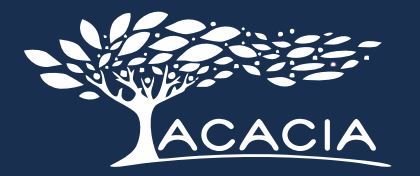

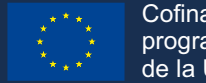

Cofinanciado por el programa Erasmus+ de la Unión Europea

# Instituciones del proyecto ACACIA

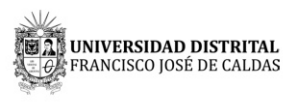

Universidad Distrital Francisco José de Caldas | Colombia

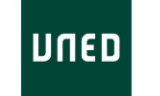

Universidad Nacional de Educación a Distancia (UNED) | España

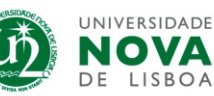

Universidade Nova de Lisboa (UNINOVA) | Portugal

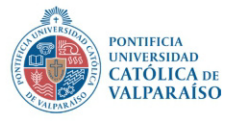

Pontificia Universidad Católica de Valparaiso (PUCV) | Chile

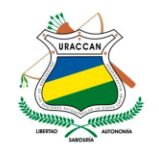

Universidad de las Regiones Autónomas de la Costa Caribe Nicaragüense (URACCAN) | NIcaragua

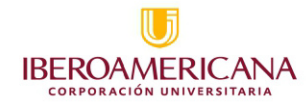

Corporación Univesitaria Iberoamercana (CUI) | Colombia

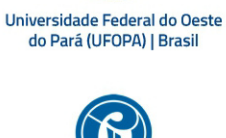

UNIVERSIDAD PEDAGOGICA NACIONAL

Universidad Pedagógica Nacional (UPN) | Colombia

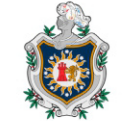

Universidad Nacional Autónoma de Nicaragua, León (UNAL-LEÓN) | NIcaragua

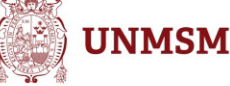

Universidad Nacional Mayor de San Marcos (UNMSM) | Perú

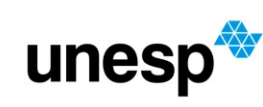

Universidade Estadual Paulista Júlio de Mesquita Filho (UNESP) | Brasil

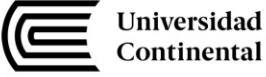

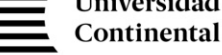

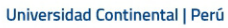

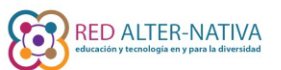

Red Alter-Nativa | Colombia

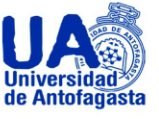

Universidad de Antofagasta (UA) | Chile

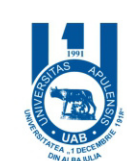

Universitatea "1 Decembrie 1918" Alba Iulia (UAB) | Rumania